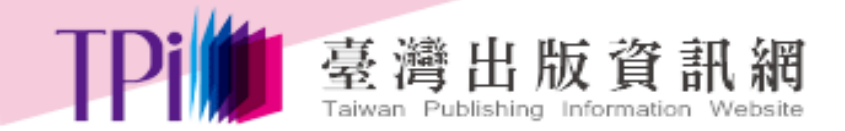

# 「GPN政府出版品 統一編號申辨作業」 系統操作簡介

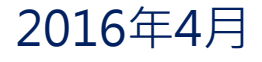

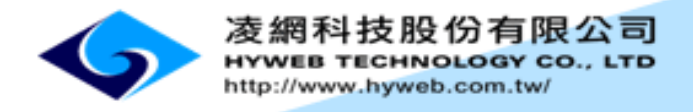

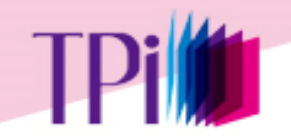

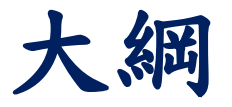

■ 使用者角色說明 ■ 帳號與機關資料維護 一、登入 二、機關資料管理 ■ 機關專責人員 一、政府出版品管理作業 二、個人作業專區

三、政府出版品統計報表

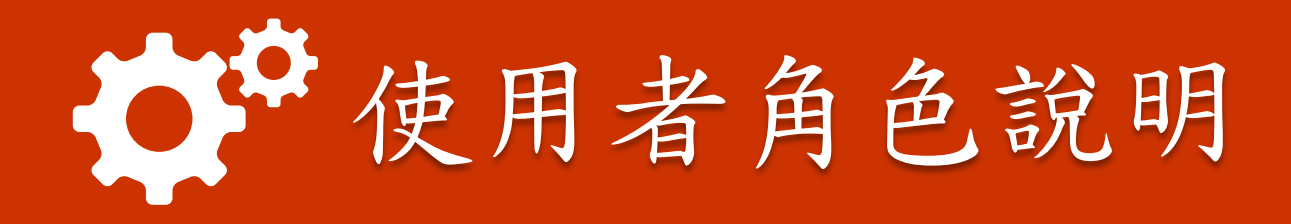

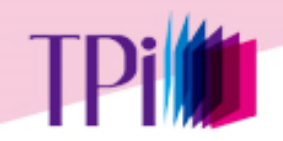

使用者角色說明

機關專責人員

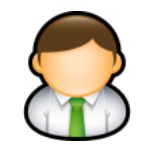

書目資料管理
 授權作業
 分發作業
 幼售作業
 勤售作業
 校核作業
 查核作業
 出版品統計報表

寄存圖書館專責人員

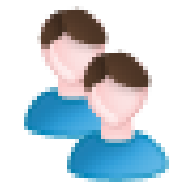

| 1. | 分發作業   |  |
|----|--------|--|
| 2. | 點收作業   |  |
| 3. | 稽催作業   |  |
| 4. | 點收作業統計 |  |
|    |        |  |

展售門市專責人員

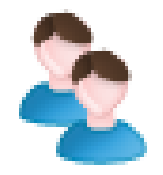

| 1. | 書目資料管理    |
|----|-----------|
| 2. | 分發作業      |
| 3. | 銷售作業      |
| 4. | 點收作業      |
| 5. | 上傳線上購書GPN |
| 6. | 出版品統計     |
| 7. | 點收作業統計    |

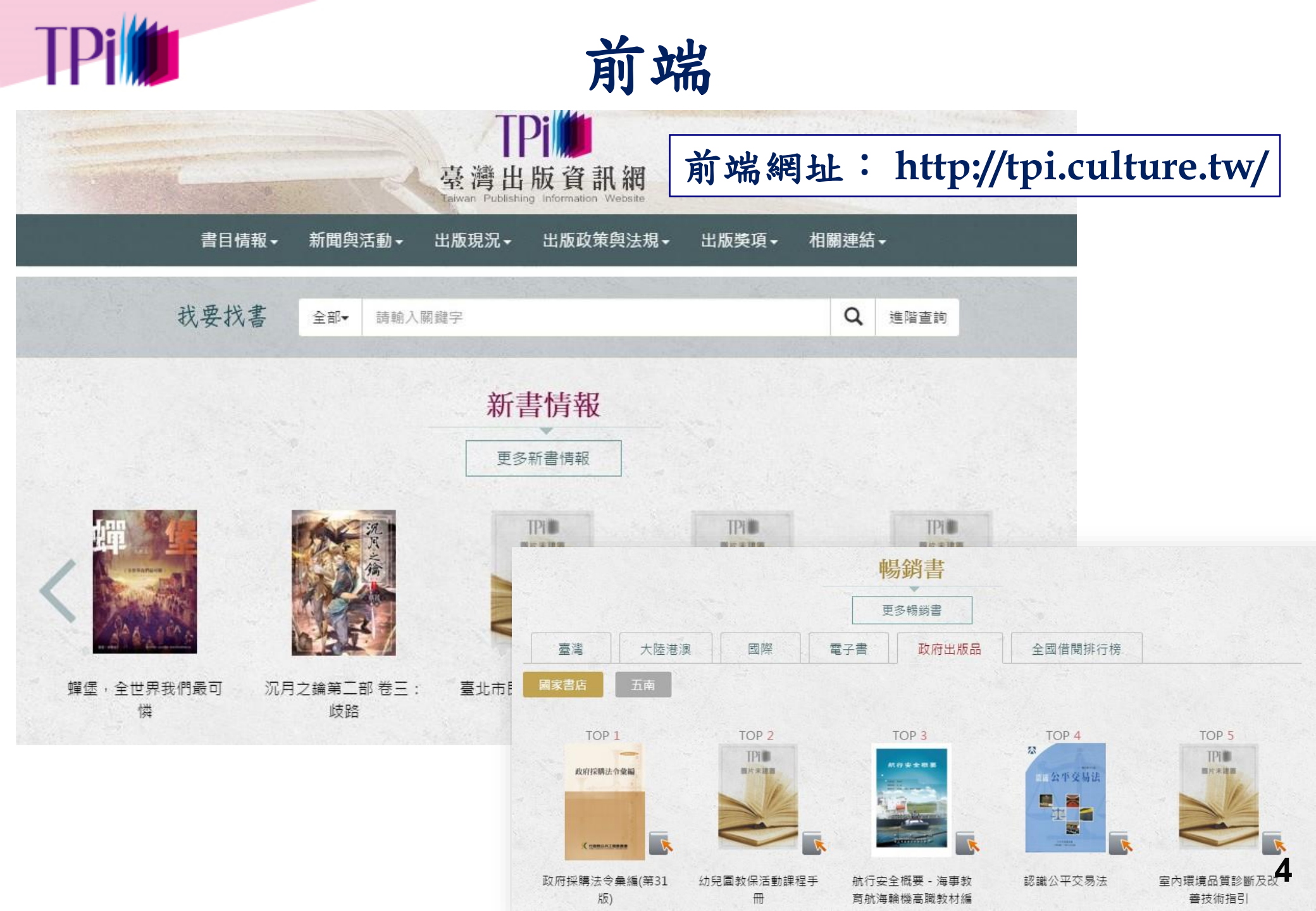

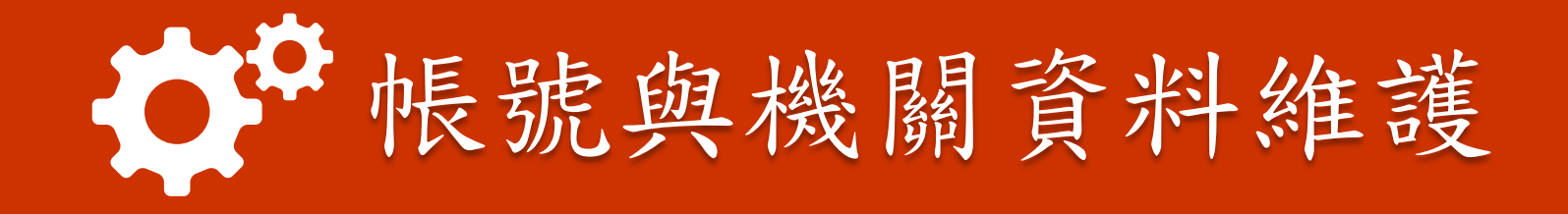

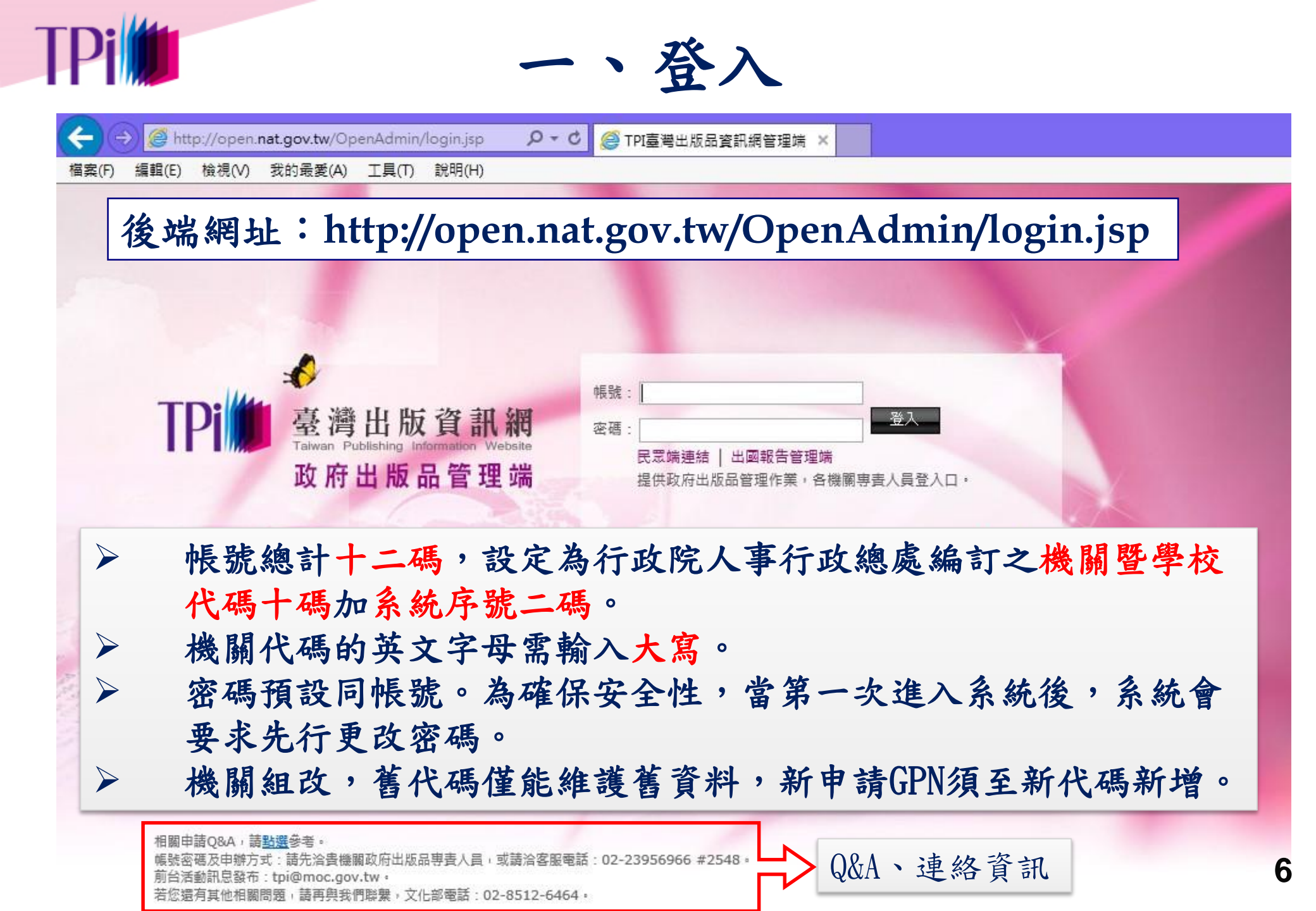

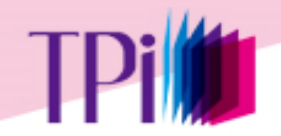

I.

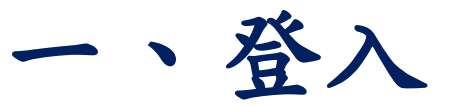

系統登入後頁面

主功能項目

7

| <b>TPI</b> 臺灣<br>A25000000E00(曾美 |                                       | 日統計報表][機關資料 | ¥管理] [登出]  |
|----------------------------------|---------------------------------------|-------------|------------|
| 政府出版品管理作業                        | 最新消息                                  |             |            |
| 作業治明                             | 序號 標題                                 | 詳細內容        | 公佈日期       |
| IF#M/                            | 1 第40屆金鼎獎開始報名,即日起至1月31日止              | ٩           | 2016/01/01 |
| 書目資料管理                           | 2 請建置完整書目資訊                           | ٩           | 2015/09/25 |
|                                  | 3 國家網路書店提供網路介面,揭露政府出版品公開資訊            | ٩           | 2014/11/11 |
| 分發作業<br>銷售作業                     | 回上一頁 内容                               |             |            |
| 點收作業                             | 」 に 時 同 八 ・ 掛 明 甫 書 人 昌 、 掛 明 ん 生     | 18.1        | 3. 45      |
| 校核作業                             | / 恨況四刀・成開守貝八只、成開作系<br>答理去             | 八只、方        | 下 邻乙       |
| 查核作業                             | 百姓日 《 优 坐 人 昌 雄 限 龄 小 、 血 「 幽 閉 咨 料 答 | 珊一山台        | 上的         |
| 次功能項目                            | 〔政府出版品管理作業〕部分功能。                      | 坯」切り        | し来         |

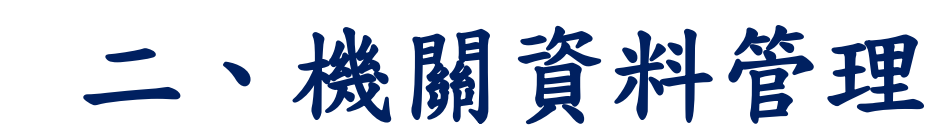

### 管理人員資料維護>出版機關人員資料維護

TPi 🇯

| TPI加重<br>A25000000E00(曾 | 灣出版資訊網政府出版品管理端<br>Publishing Information Website | 政府出版品管理  | 作業][個人作業専區][出版品統計4 | 報表:[機關資料管理] |
|-------------------------|--------------------------------------------------|----------|--------------------|-------------|
| 機關資料管理                  | 出版機關人員資料維護                                       |          |                    |             |
| 管理人員資料維護                | 查詢其他所屬機關 機關代碼 A2500000E                          | 查詢       | 人員資料               |             |
| 出版機關人員資料維護              | 機關代碼: A2500000E<br>機關名稱: 文化部                     |          |                    |             |
| 機關基本資料維護                | 饭刚有得· 又唱即                                        |          |                    |             |
|                         |                                                  | 出版機關專責人員 | <b>l</b> :         |             |
|                         | 帳號代碼                                             | 人員姓名     | 帳號狀態               | 修改資料        |
|                         | A2500000E00                                      |          | 啟用                 |             |
|                         |                                                  | 出版機關作業人員 | į:                 |             |
|                         | ◆新增作業人員帳號                                        |          |                    |             |
|                         | 帳號代碼                                             | 人員姓名     | 帳號狀態               | 修改資料        |
|                         | A2500000E01                                      |          | 啟用                 |             |
|                         | A2500000E02                                      |          | 腔田                 |             |

➢ 各機關設有一位專責人員帳號,作業人員帳號由專責人員新增(可多位)。8

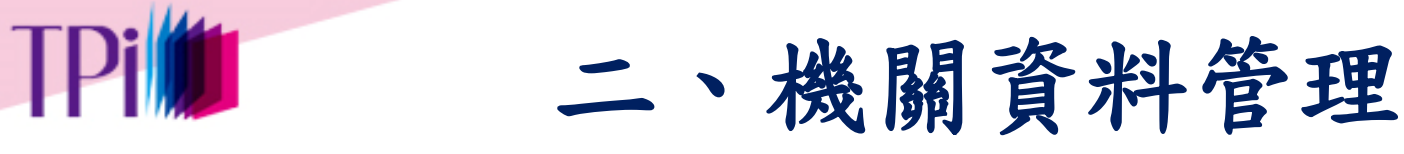

### 修改專責人員基本資料

出版機關人員資料維護>專責人員修改資料

| 70-91 · 3E 3/6 359/6-35(18)122 |                                                  | 家花每百         |
|--------------------------------|--------------------------------------------------|--------------|
| <b>帳</b> 號名稱:                  | 20000000A00                                      | 山陽女女         |
| 密碼:                            | 密碼變更                                             |              |
| "人員姓名:                         |                                                  | *請輸入舊的密碼:    |
| • E-mail信箱:                    |                                                  | * 新的密碼:      |
| 單位:                            |                                                  |              |
| •職稱:                           |                                                  | * 確認新的密碼:    |
| *電話:                           | 區碼 02 — 分概 分概                                    | 確定儲存 取消/關閉視窗 |
| 傳真:                            | 區碼 02                                            |              |
| 作業項目:                          | 出版機關專責人員權限,評獎作業權限                                |              |
| e-gov登入帳號:                     | (Y******7)申請。gov帳號<br>(e-gov帳號為身分証字號,第一個英文字母要大寫) |              |
| 機關代碼:                          | 20000000A                                        |              |
| 最後修改人員:                        |                                                  |              |
| 最後修改時間:                        | 民國95年05月23日10時41分52秒                             |              |
|                                | 出版機關專責人員                                         |              |
| AREALAN .                      |                                                  |              |

取消/回上一頁

確定儲存

9

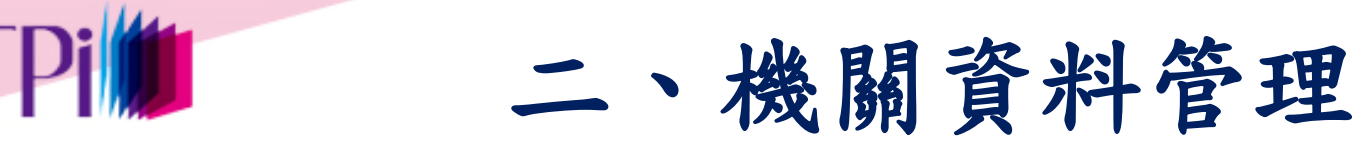

### 修改作業人員基本資料

出版機關人員資料維護>作業人員修改資料

確定儲存 取消/回上一頁

◎系統說明:星號\*為必要欄位

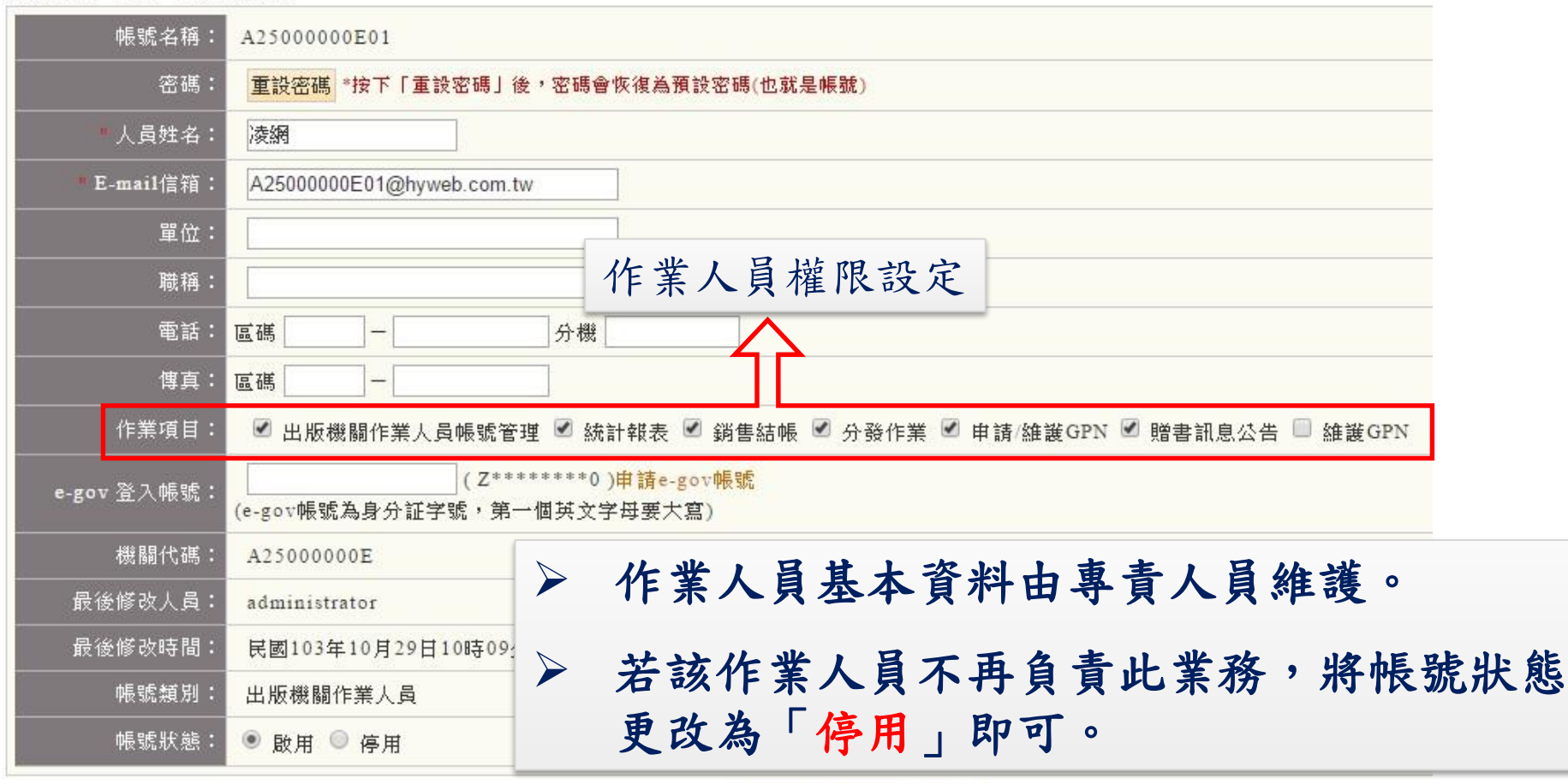

確定儲存 取消/回上一頁

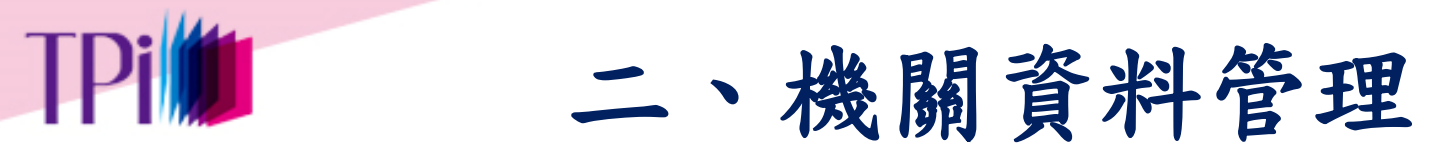

### 機關基本資料維護>機關基本資料維護

機關

| 理人具真科維護  | urse .  | 54 87               | Total and a finite state of the state |                       |
|----------|---------|---------------------|---------------------------------------|-----------------------|
| 關基本資料維護  | 北恐・     | 叔用                  | 確正儲存 収〉                               | 角/回上一員 羅護官理人貝貨科       |
|          | 機關代碼:   | A2500000E           |                                       |                       |
| 機關基本資料維護 | 全稱:     | 文化 <mark>部</mark>   | 機關代碼:                                 | A2500000E             |
|          | 英文名稱:   | ministry of culture | 全稱:                                   | 文化部                   |
|          | 直屬上級機關: | 行政院(組改新機關)(A0000    | 英文名稱 <b>:</b>                         | ministry of culture   |
|          | 中央/地方:  | 中央政府                | 直屬上級機關:                               | 行政院(組改新機關)(A0000000A) |
|          | 簡稱:     |                     | 中央/地方:                                | 中央政府                  |
|          | 原稱:     |                     | 簡稱:                                   | ◆新增簡稱                 |
|          | 所屬地區:   | 北區                  | 原稱:                                   | ◆新増原稱                 |
|          | 地址:     | 新北市新莊區中平路439號南棟     | 所屬地區:                                 | 北區 🔹                  |
|          | 郵遞區號:   | 24219               | **地址:                                 | 新北市新驻區中平路439號南棟14樓    |
|          | 地圖:     |                     | ■郵遞區號:                                | 24219                 |
|          | 交通路線:   |                     |                                       |                       |
|          | 總機電話:   | 02-85126000         |                                       |                       |
|          | 使古蚕手・   | 02 80056428         |                                       |                       |

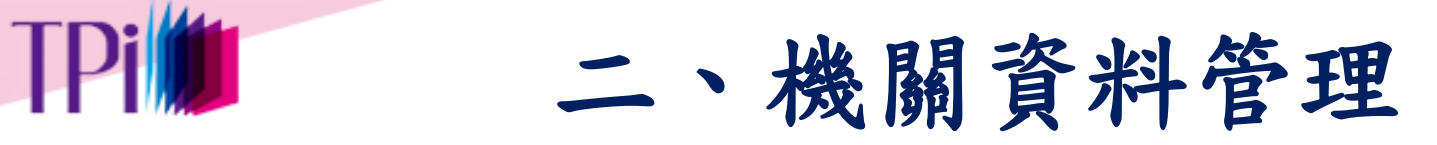

### 機關基本資料維護>機關基本資料維護

| 仮品目錄網址:                       | 周址: ●新増目錄網址                                                                                                    |                                                                                                    |                                                                                                    |
|-------------------------------|----------------------------------------------------------------------------------------------------|----------------------------------------------------------------------------------------------------|----------------------------------------------------------------------------------------------------|
| 仮品劃撥帳號:                       | 帳號                                                                                                    | 戶名                                                                                                    |                                                                                                    |
| 自訂銷售管道:                       | ▶新増銷售管道                                                                                                    |                                                                                                    |                                                                                                    |
| 仮品管理要點:                       | ♦新増管理要點                                                                                                    |                                                                                                    |                                                                                                    |
| <mark>管理要點</mark><br>4稱: 法規名稱 | 職稱: 😍                                                                                                    | ▶ 機關                                                                                                    | <b> 管理要點,可上傳多筆</b>                                                                                                    |
| ● http<br>哥址: ● 上傳<br>(限docg  | ://tpi.culture.tw/<br>【檔案 <mark>選擇檔案</mark> 未選擇任何檔案<br>《pdf檔案)                                                   | 確定上傳                                                                                                    | *網址前面諸加上http://,如: http://www.rdec.gov.tw                                                                                                    |
|                               | 版品目錄網址:<br>仮品劃撥帳號:<br>自訂銷售管道:<br>仮品管理要點:<br>4稱: <mark>法規名稱</mark><br>4稱: <mark>法規名稱</mark><br>● http<br>母址: ◎ 上傳 | <ul> <li> 故品目錄網址: ◆新增目錄網址  坂品劃撥帳號: 帳號  自訂銷售管道: ◆新增銷售管道  坂品管理要點: ◆新增管理要點  姓名:   建名:   建4: 法規名稱  ● <a href="http://tpi.culture.tw/">  ● 上傳檔案 選擇檔案 未選擇任何檔案</a></li></ul> | <ul> <li>版品目錄網址: ◆新增目錄網址</li> <li>版品劃撥帳號: 帳號 戶名</li> <li>自訂銷售管道: ◆新增銷售管道</li> <li>板品管理要點: ◆新增管理要點</li> <li>姓名:<br/>職稱: </li> <li>姓名:<br/>職稱: </li> <li>上傳檔案 選擇檔案 未選擇任何檔案 確定上傳</li> </ul> |

- 新增管理要點與相關資料後,需在〔修改基本資料〕頁面點選〔確定 儲存〕,方可完成修改。
- 各機關管理要點可於個人作業專區>作業資料區>相關作業法規,進行瀏覽或下載。(可參考講義第59頁)

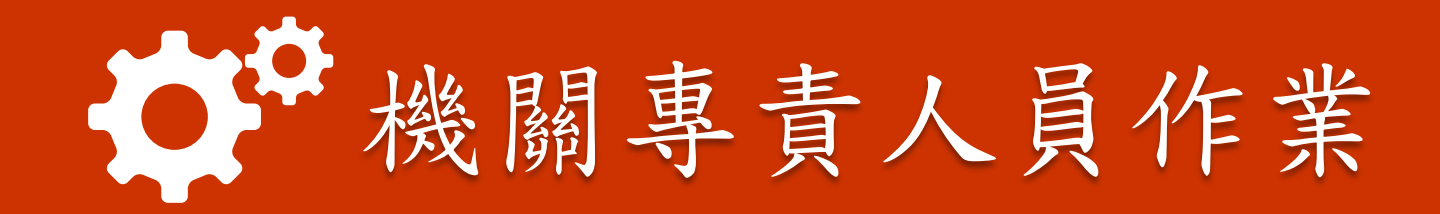

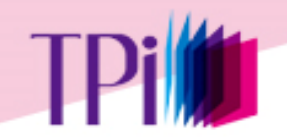

機關專責人員作業流程

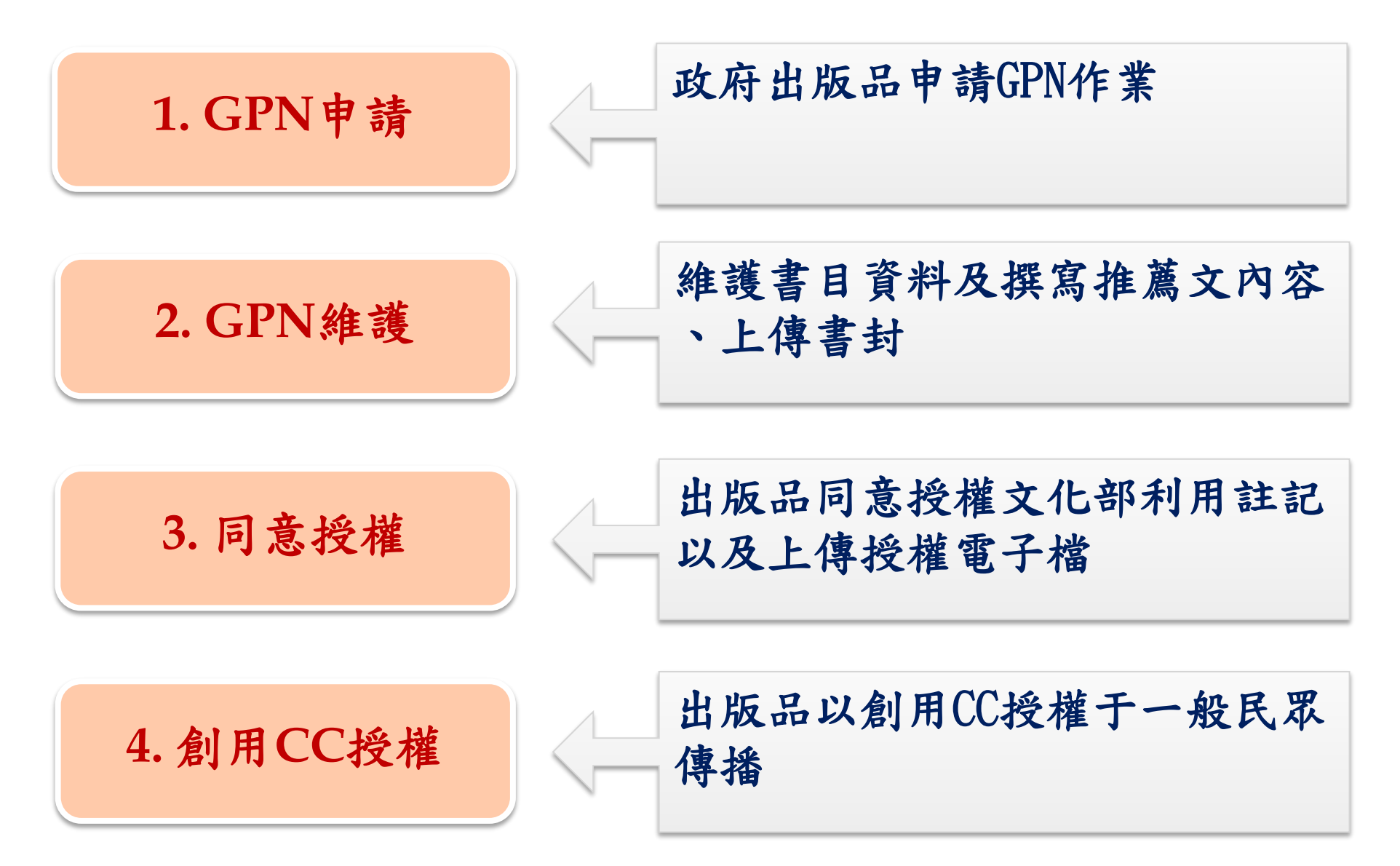

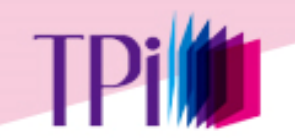

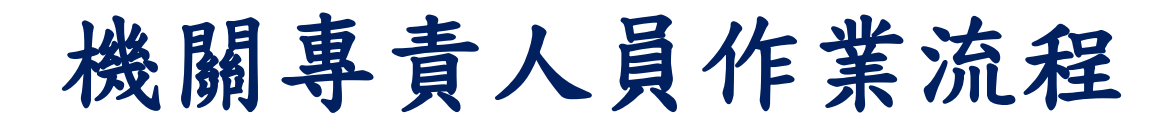

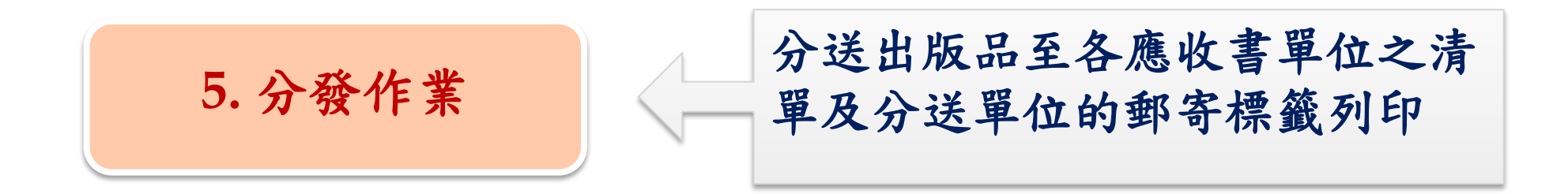

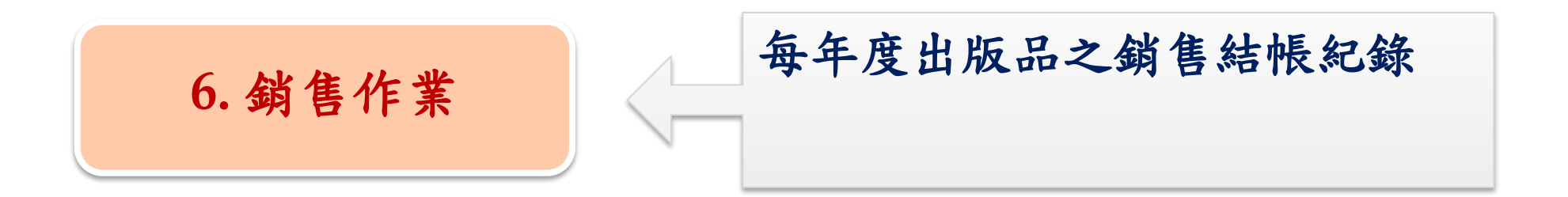

## 申請GPN操作流程

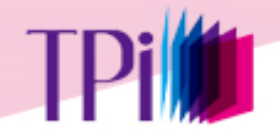

(1)申請GPN

●GPN編號:10碼(2碼為類別,3碼為年代,5碼為流水號)。

●圖書類:

1. 申請條件:需先行取得ISBN。

**GPN编號:10 105 00001** (類別)(年份)(流水號)

- 連續性出版品(期刊):
  - 1. 申請說明:新創刊之紙本期刊,僅做一次性申請。
  - 2. 每次出刊時,請新增出版資訊(出刊卷期及出刊日期)。
  - 申請內容含「只出紙本」、「同時發行紙本及光碟版」、「同時發行紙本及線上版」。
- 非書資料:
  - 1. 不需ISBN、及ISSN資料即可申請。
- 電子出版品
  - 1. 定期出刊者:
    - ① 若連續性出版品出刊型式僅為光碟版或線上版者,請申請此類。
    - ② 每次出刊時,請新增出版資訊。(出刊卷期及出刊日期)
  - 2. 單次或不定期出刊者:操作方式同圖書類。

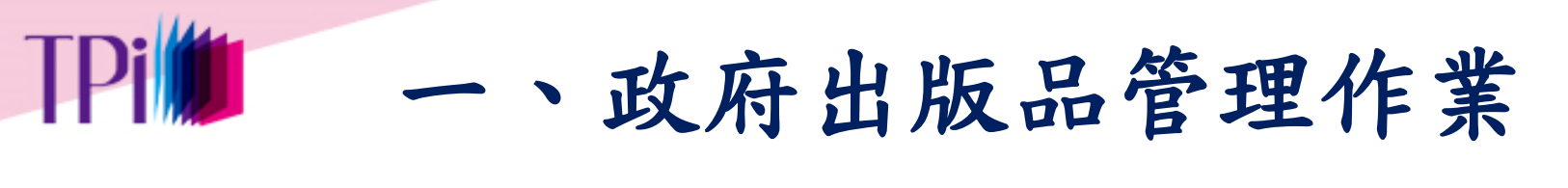

#### 政府出版品管理作業>作業說明

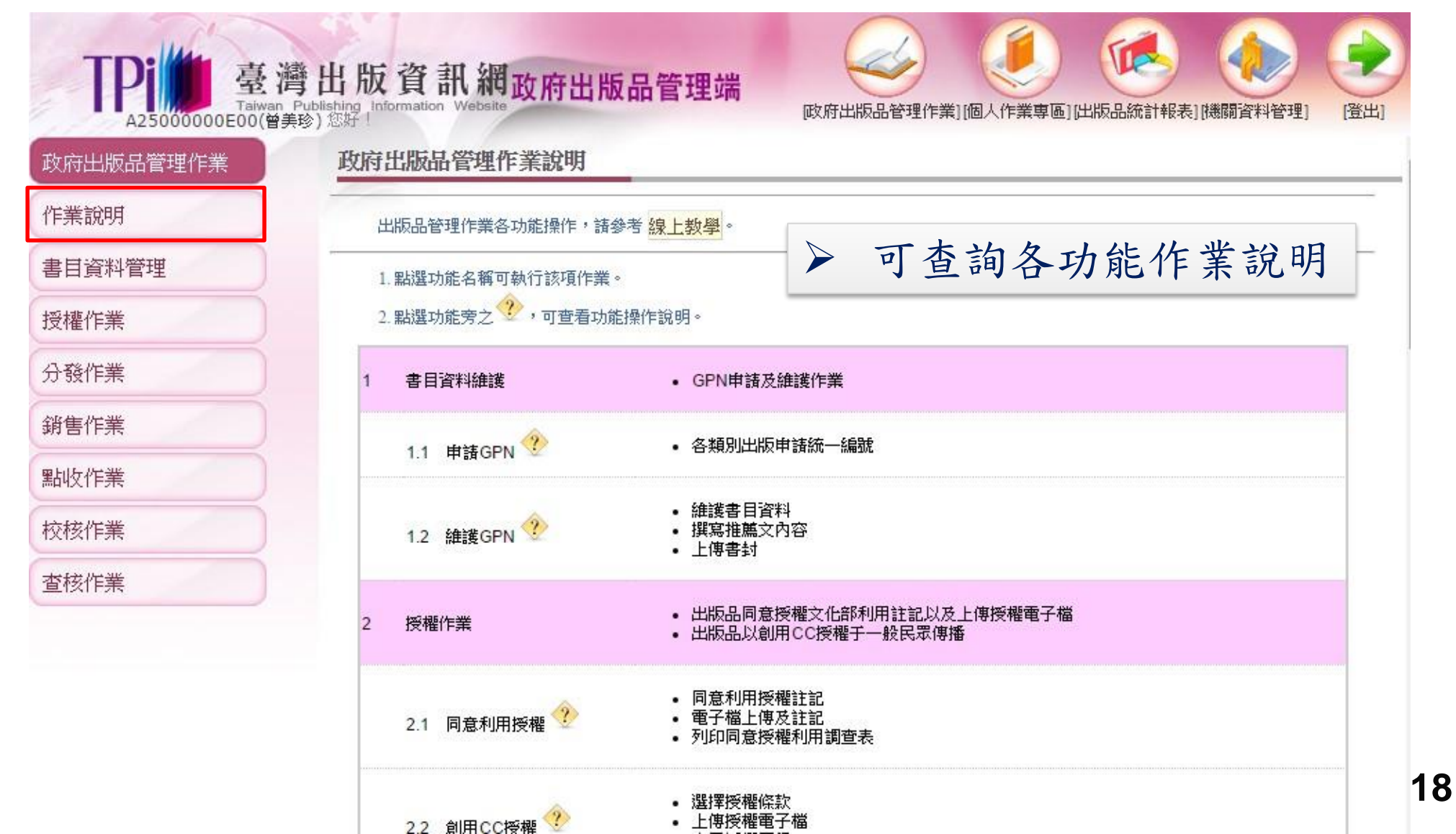

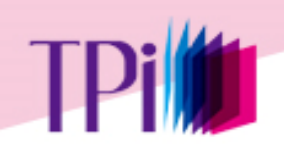

(1)申請GPN

九的叶林国

### 出版品管理作業>申請GPN

電子出版品

| 作業說明                                      | - → 注怨せ罢山世                                            |                                                                                      |        |  |
|-------------------------------------------|-------------------------------------------------------|--------------------------------------------------------------------------------------|--------|--|
| 書目資料管理                                    | <ul> <li>● 調選并中山<br/>免編號範圍</li> <li>1.未公開出</li> </ul> | 版或發行者,如機關內部參考資料;                                                                     |        |  |
| <ul><li>● 申請GPN</li><li>● 維護GPN</li></ul> | 2.各級學校編<br>3.短暫性印刷<br>4.以宣傳為3                         | 涇費補助之學生或社團出版品;<br>副品,如明信戶、行事曆、曰曆、海報、廣告傳單、戲劇和音樂會節目表;<br>主之單張、摺頁、散頁印刷品,如商品目錄、價目表、新書簡介; |        |  |
| 授權作業                                      | 5.已申請GPN之出版品附件資料;<br>6.文盲廣告性賢之錄影錄音資料;                 |                                                                                      |        |  |
| 分發作業                                      | 7.各機關簡約<br>8.未滿20頁)                                   |                                                                                      |        |  |
| 銷售作業                                      | 若您使用条約                                                | 充預填功能已取得ISBN者,【圖書類出版品】諸點選圖書類申請GPN,【電子類-非定期出版品】諸點選電子                                  | 類申請GPI |  |
| 點收作業                                      | 出版品類》                                                 | 別 說明                                                                                 | 申請     |  |
| 校核作業                                      | 圖書                                                    | 第一次出版、再版之圖書                                                                          | 申請GPN  |  |
| 查核作業                                      | 連續性出版。<br>(期刊)                                        | 品 如:新創刊之紙本期刊,僅做一次性申請                                                                 | 申請GPN  |  |
|                                           | 非書資料                                                  | 如:小冊子、地圖、樂譜、錄音帶、錄影帶、電影片、縮影片、幻燈片等出版資料                                                 | 申請GPI  |  |
|                                           |                                                       | 加:、绘会来碑、绘影来碑、非调酶相来碑、「雷腦燈、溶料庫朗姆百士、来碑版演奏性出版品、绘上版演奏                                     | -      |  |

性出版品、其他等數位形式之出版資料 說明:其他,例如公開於網際網路發行之數位出版品(且未出版實體載體如磁片、機讀磁帶、光碟片等)

申請GPN

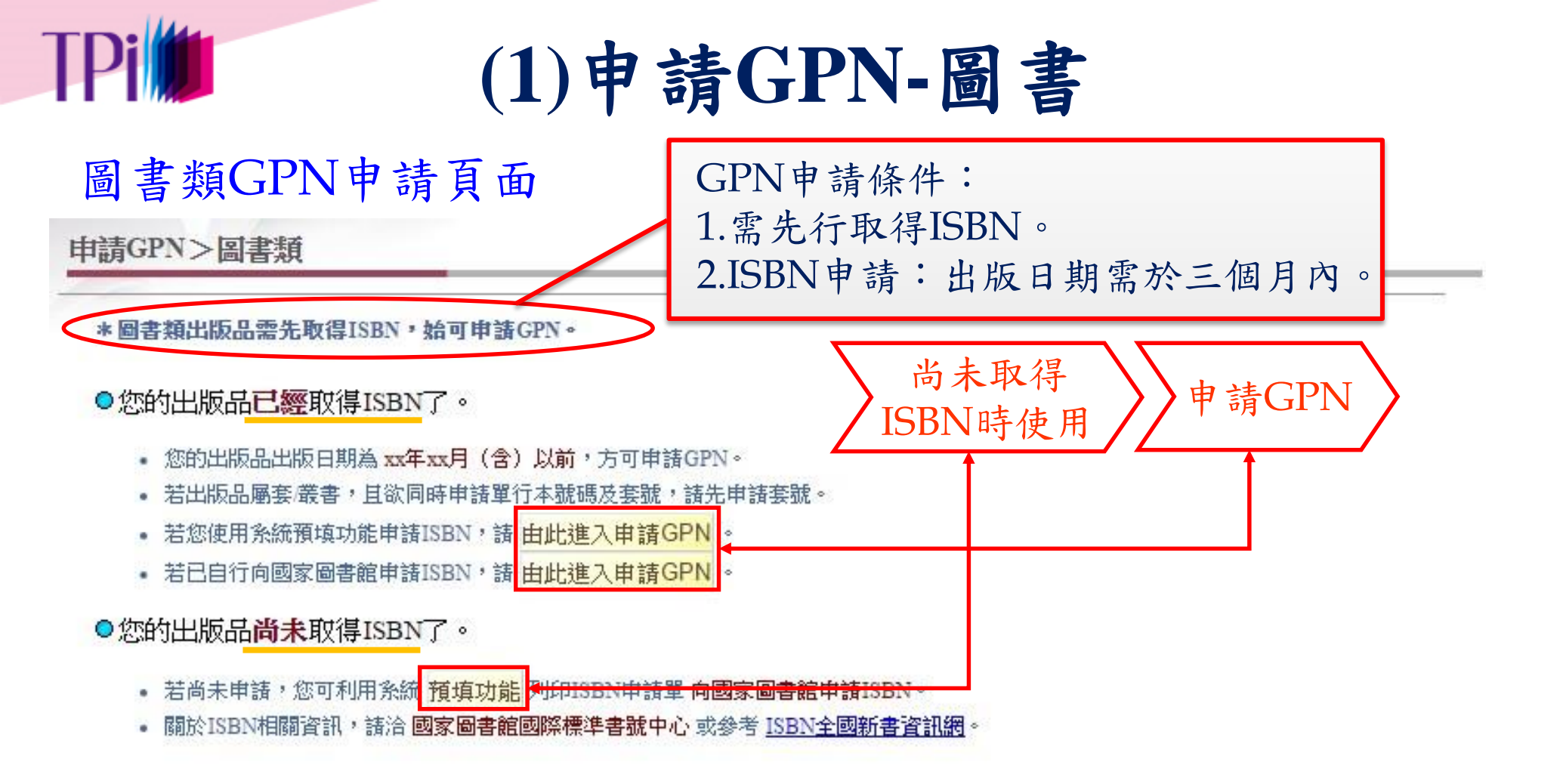

#### 回上一頁

 若尚未取得ISBN時,可先使用〔預填功能〕申請,待取得 ISBN後再使用〔申請GPN〕功能,取得GPN。
 若已取得ISBN,可直接申請GPN。

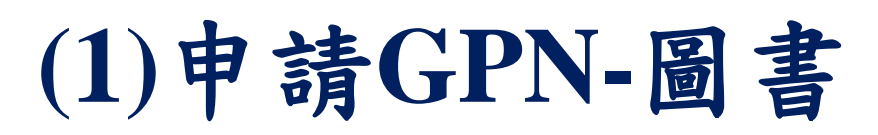

TPi

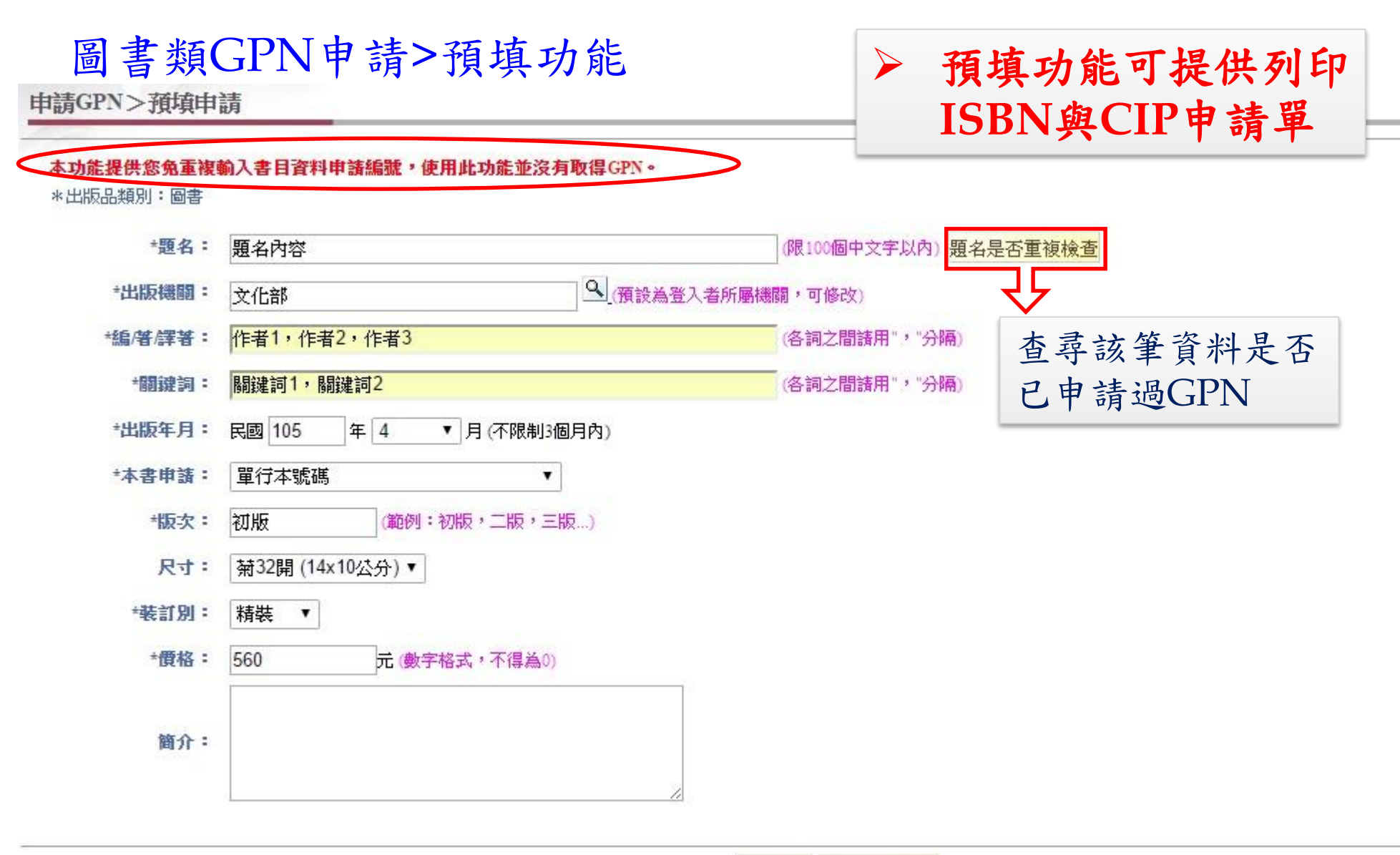

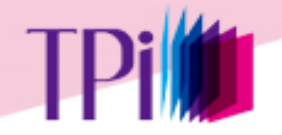

### (1)申請GPN-圖書

### 圖書類GPN申請(預填申請完成頁面)

申請GPN>預填申請

| *題名:    | 題名內容        |                  |
|---------|-------------|------------------|
| *出版機關:  | 文化部         |                  |
| 編/著/譯著: | 作者1,作者2,作者3 |                  |
| *閻键詞:   | 關鍵詞1,關鍵詞2   |                  |
| *出版年月:  | 民國105年4月    | 注意:此時您尚未完成申請GPN。 |
| *本書申請:  | 單行本號碼       |                  |
| *版次:    | 初版          |                  |
| 尺寸:     | 菊32開        |                  |
| *裝訂別:   | 精裝          |                  |
| *價格:    | 560 元       |                  |
| 简介:     |             |                  |
|         |             |                  |

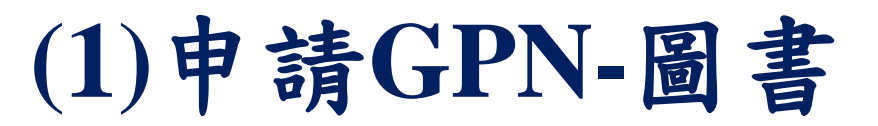

### 圖書類GPN申請>使用預填功能申請GPN

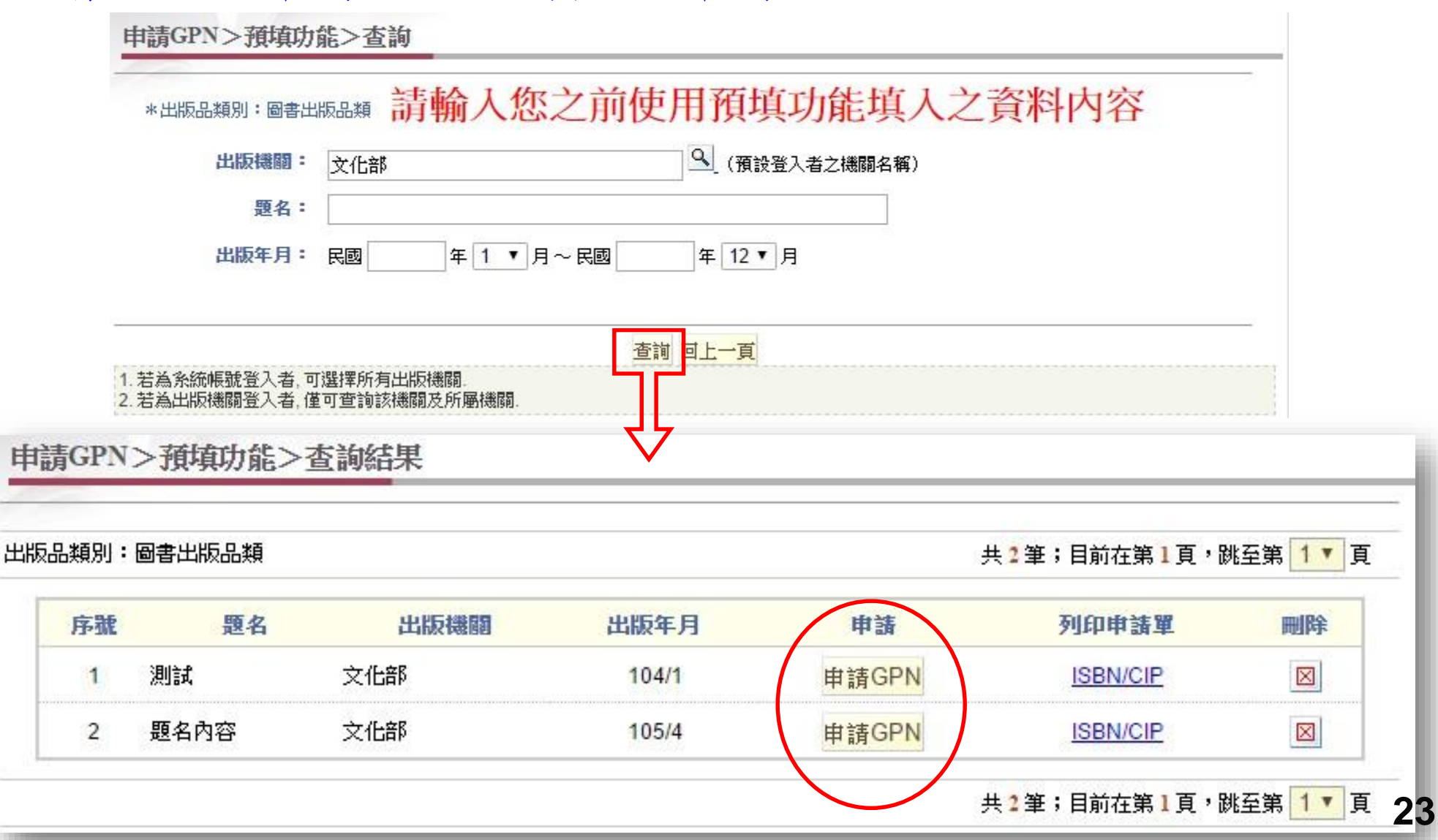

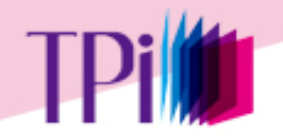

(1)申請GPN -圖書

### 圖書類GPN申請>申請GPN

申請GPN

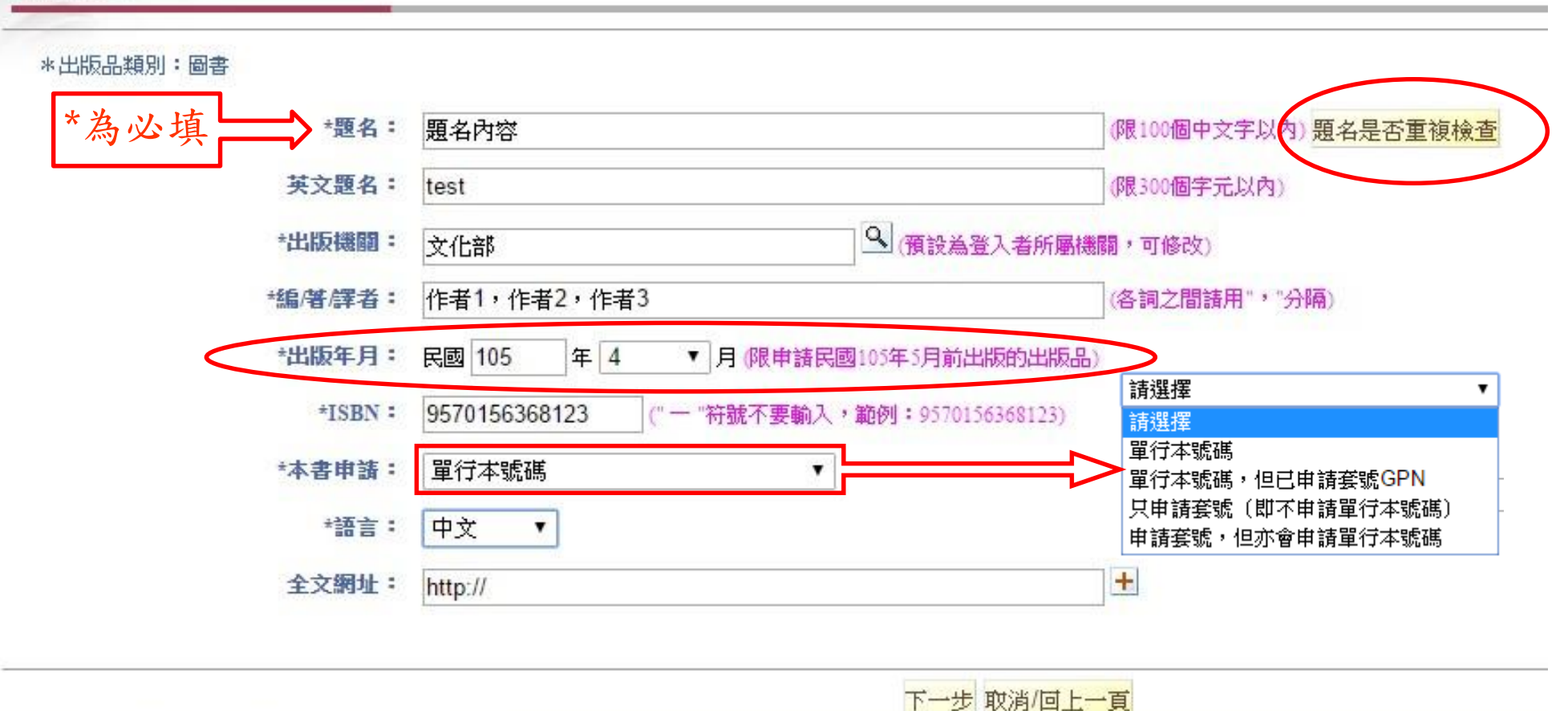

1. 若語言選擇"中英文對照",則英文題名欄位為必備欄位.

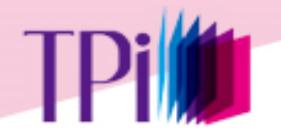

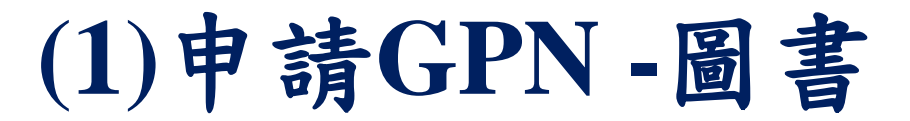

#### 圖書類GPN申請>申請GPN

申請GPN

#### \*出版品類別:圖書

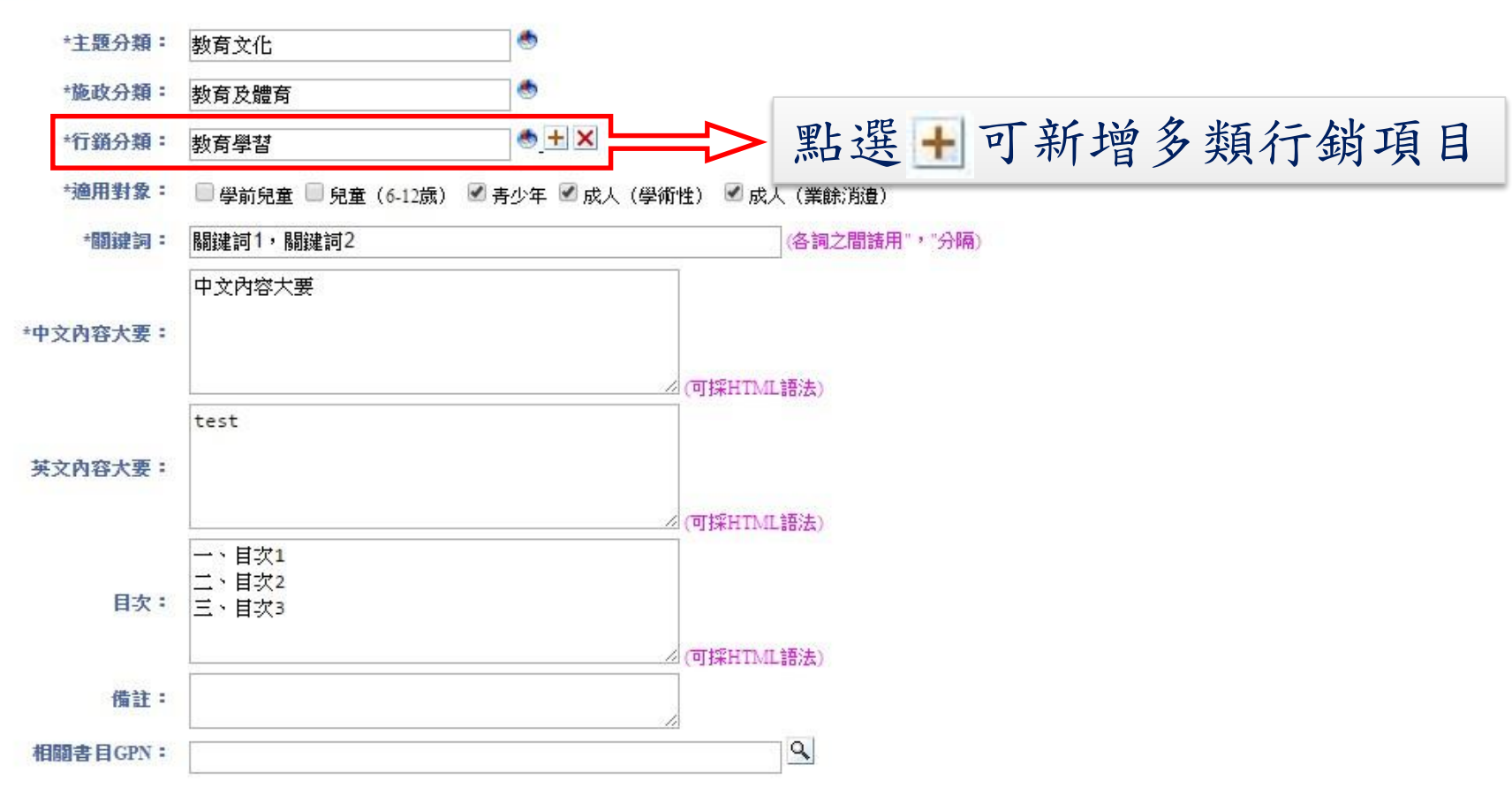

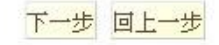

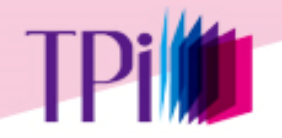

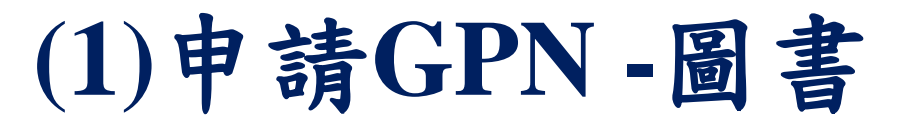

#### 圖書類GPN申請>申請GPN

申請GPN>新增

\*出版品類別:圖書

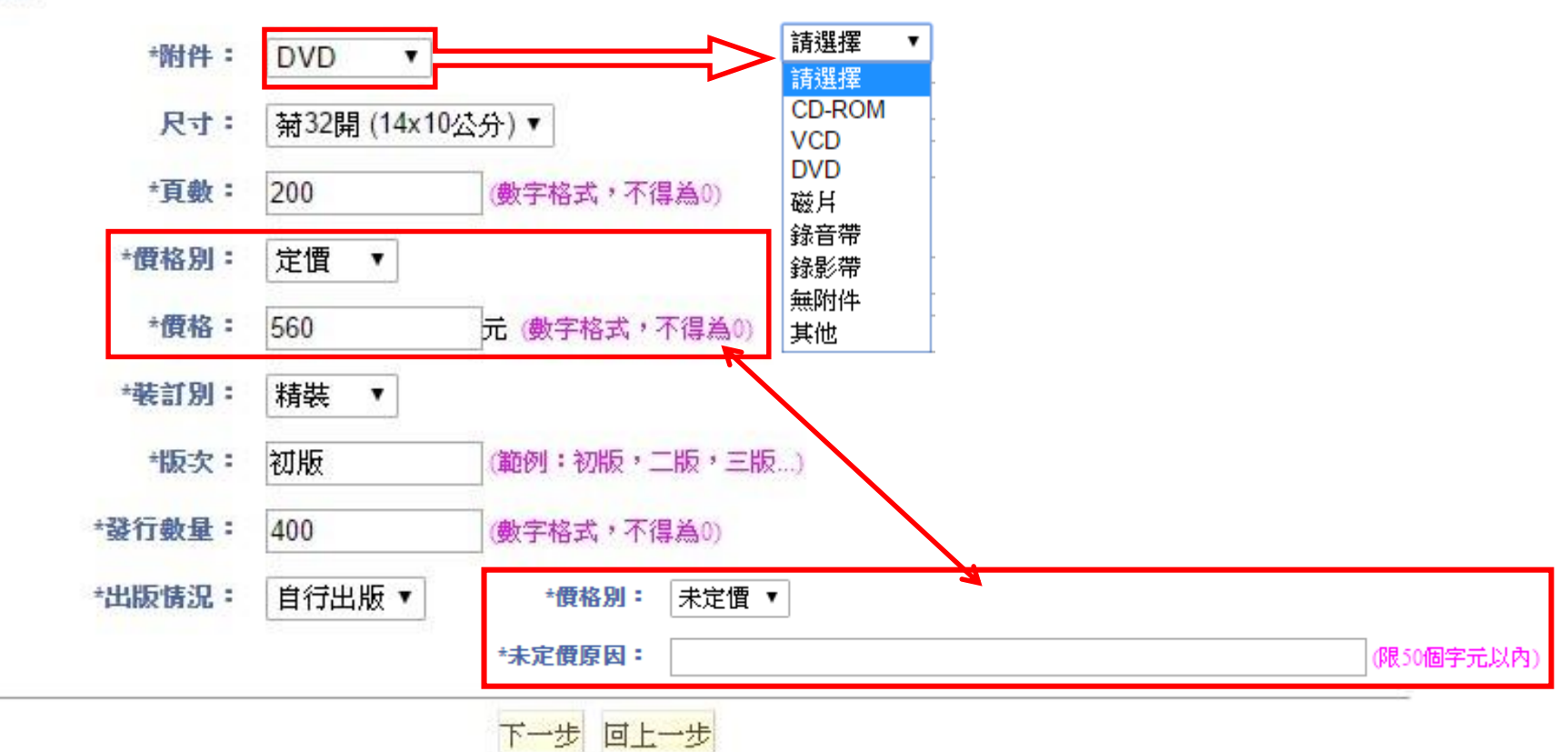

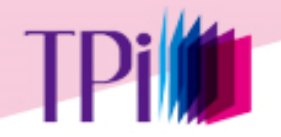

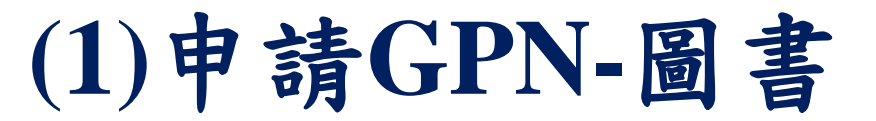

### 圖書類GPN申請>申請GPN

#### 申請GPN>新增

#### \*出版品類別:圖書

| *著作財產權管理機關或擁有者: | 文化部                                                                                                    |                                 |                                |
|-----------------|----------------------------------------------------------------------------------------------------|---------------------------------|--------------------------------|
| *著作權利管理資訊:      | 聯絡處室:資訊室<br>姓名: <u>000</u><br>電話:02-12345678<br>地址:台北市 <u>000000000</u>                                                                 |                                 | •                              |
|                 | (可採HTML語法,使用ime標籤連結<br><img src="圖像網址" alt="授權標章</td> <td>授權標章圖像時,讀<br/>" align="absmiddle</td> <td>春加alt屬性的文字說明與align屬性的置中排列,如下:)</td> | 授權標章圖像時,讀<br>" align="absmiddle | 春加alt屬性的文字說明與align屬性的置中排列,如下:) |
| *同意行政院文化部授權利用:  | ◎是 ●否                                                                                                    |                                 | 兹                              |
| *經辦單位:          | 文化部                                                                                                    |                                 | 磁半 11 尺 日 月 心 议 描 从 主 儿 前 利 田  |
| *經辦人:           | 000                                                                                                    |                                 | 催給又化即利用                        |
| *經辦人電話:         | 02-12345678                                                                                                    | (電話格式為:                         | 區碼-電話-分機)                      |
| *經辦人email:      | 000@000.com.tw                                                                                                    |                                 |                                |

確定新增 回上一步

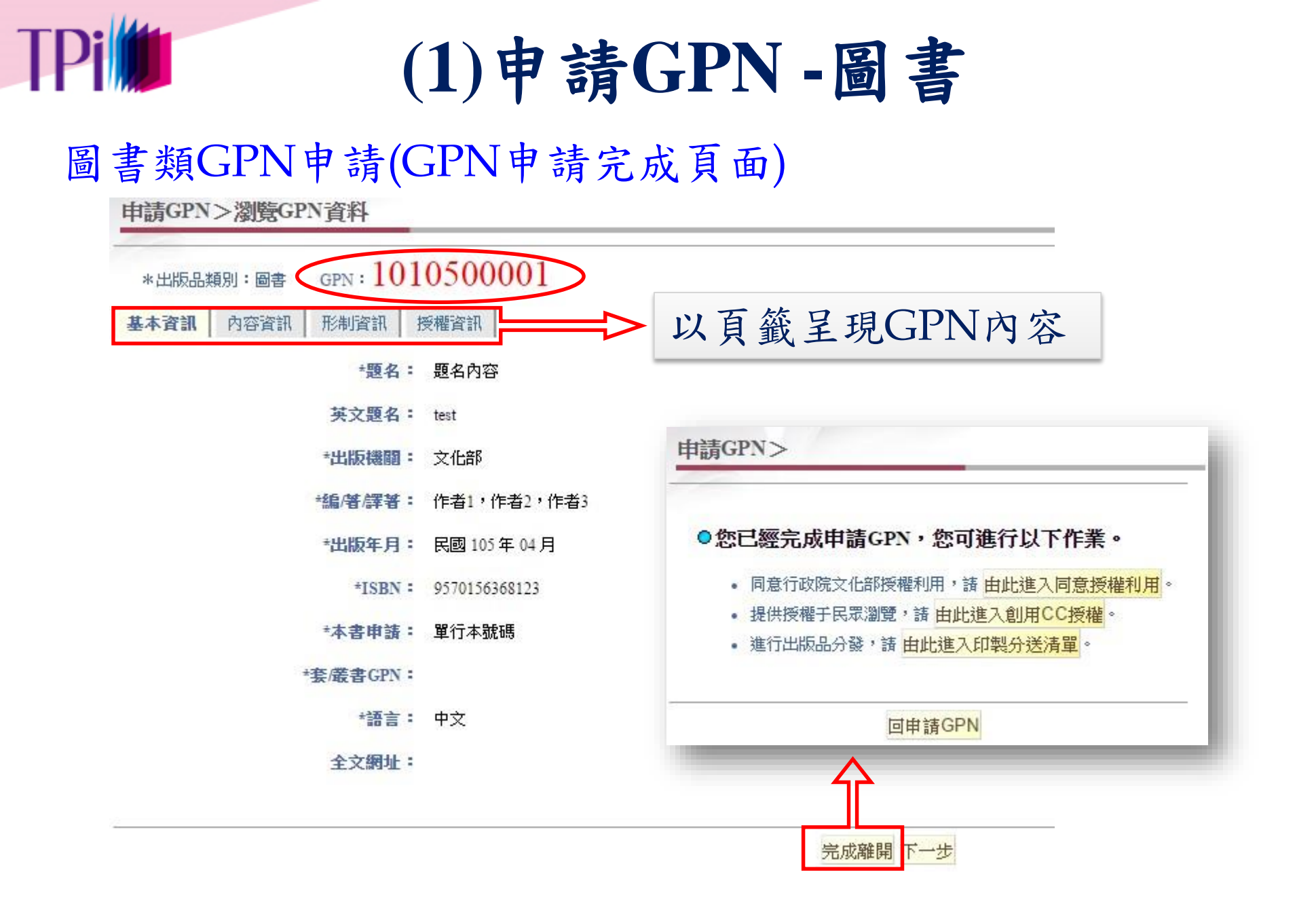

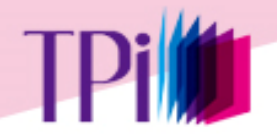

(1)申請GPN-期刊

### 連續性出版品 (期刊) GPN申請

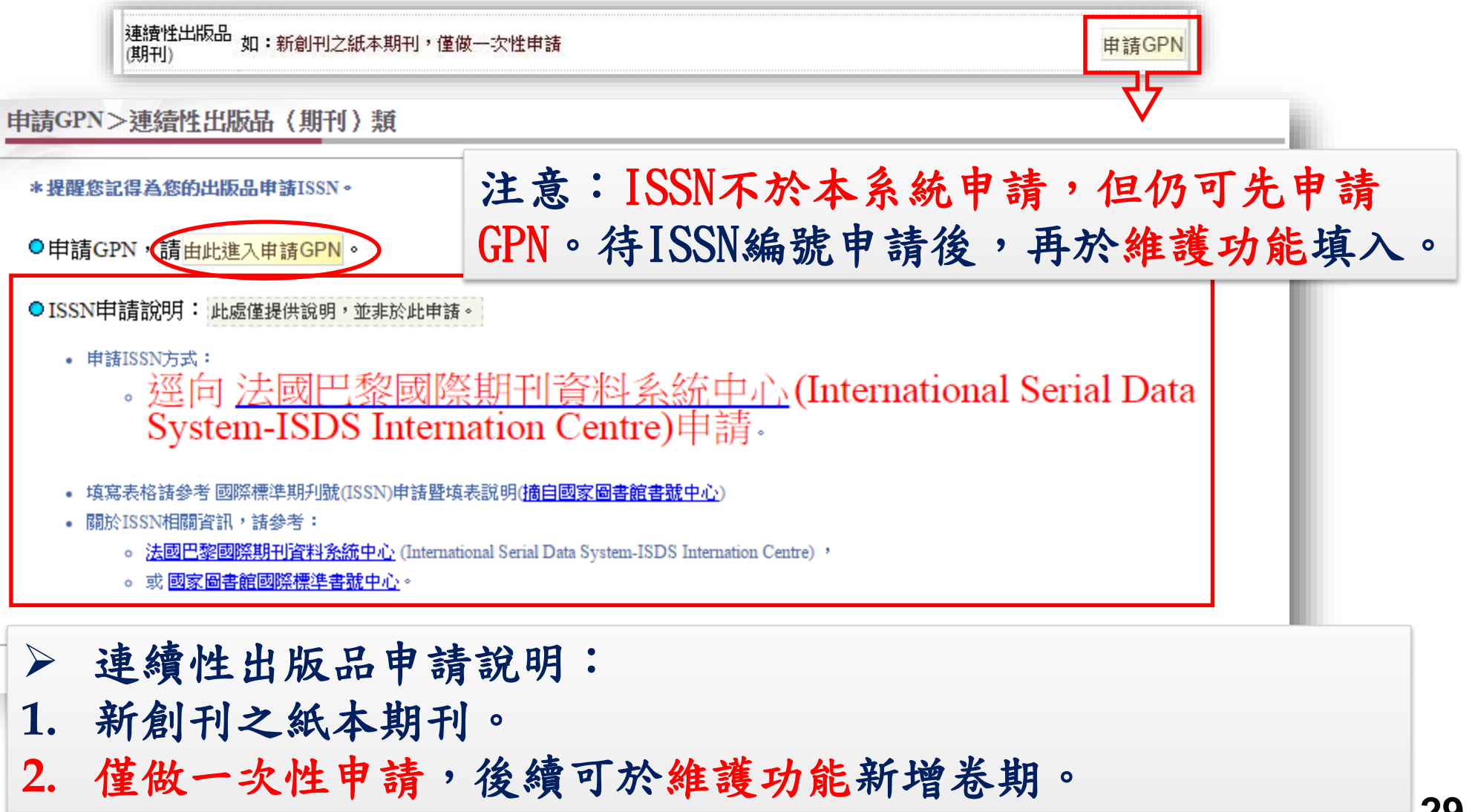

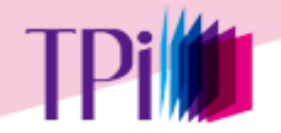

### (1)申請GPN-期刊

### 連續性出版品(期刊)GPN申請>申請GPN

#### 申請GPN>新增

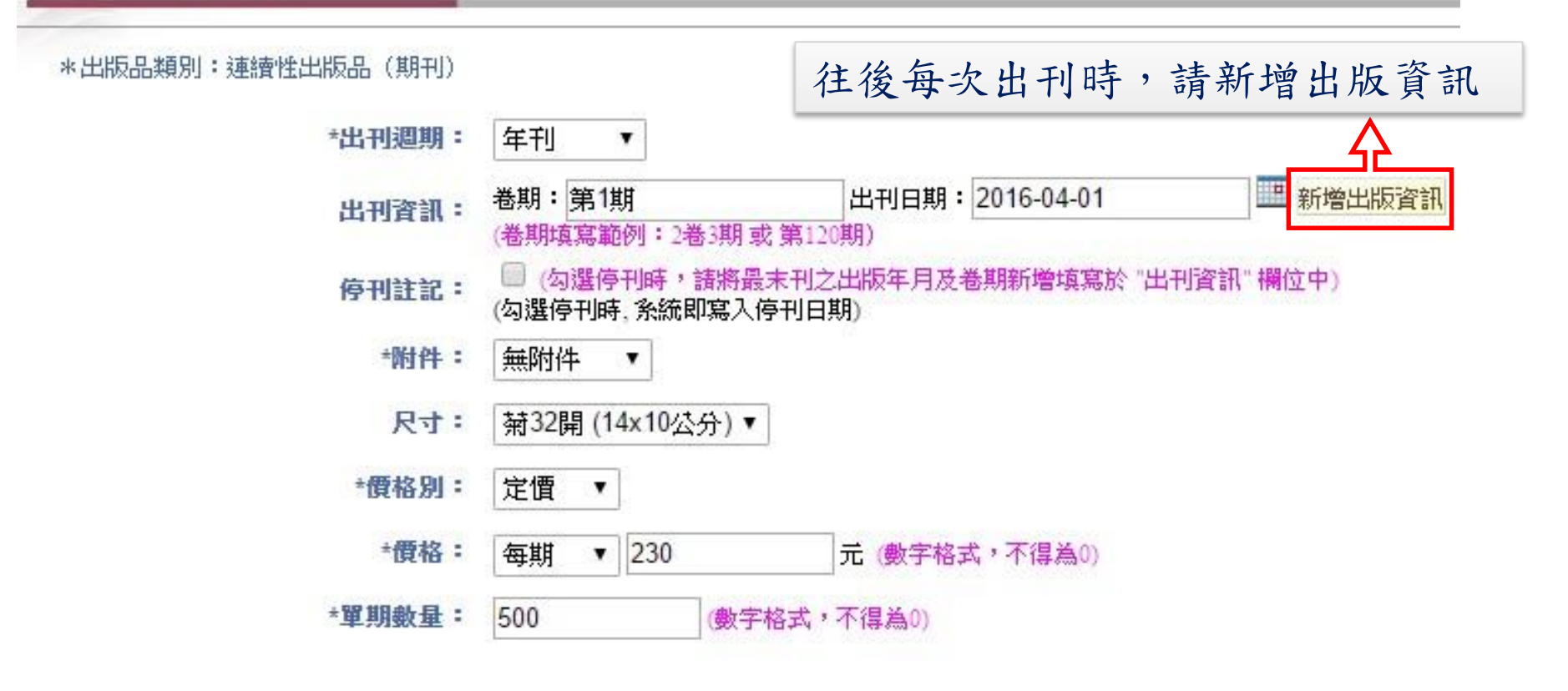

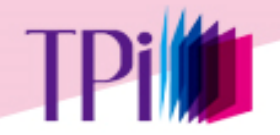

(1)申請GPN-非書資料

### 非書資料GPN申請>申請GPN

| 請GPN<br>同圖書類                                                                      | i申請之操作模式,但不需申                                       | →<br>請ISBN                                                                      |
|-----------------------------------------------------------------------------------|-----------------------------------------------------|---------------------------------------------------------------------------------|
| ·出版品類別 <sup>;</sup> <del>非百百和</del><br>*題名:<br>英文題名:<br>*出版機間:<br>*製作者:<br>*出版年月: | 文化部<br>又化部<br>民國 105 年 請選擇 ▼ 月 (限申請民國105年6月前出版的出版品) | ](限100個中文字以內) <mark>題名是否重複檢查</mark><br>](限300個字元以內)<br>關,可修改)<br>](各詞之間諸用","分隔) |
| *資料類型:<br>*語言:<br>全文網址:                                                           | 請選擇 ▼<br>請選擇 ▼<br>http://<br>下一步 取消/回上一頁<br>「為必備欄位  | ] 🛨                                                                             |

31

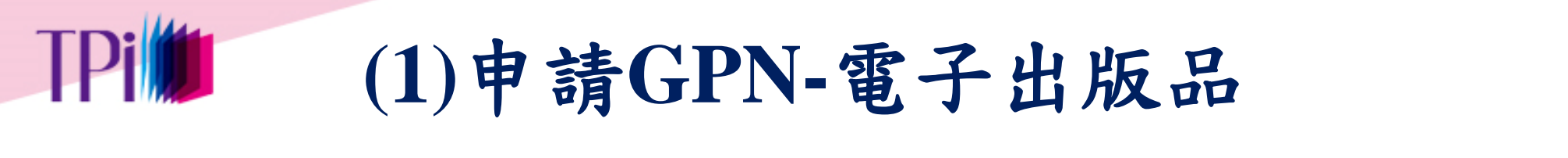

#### 電子出版品類GPN申請

電子出版品 如:、錄音光碟、錄影光碟、非視聽類光碟、「電腦檔、資料庫與網頁」、光碟版連續性出版品、線上版連續性出版品、其他等數位形式之出版資料 說明:其他,例如公開於網際網路發行之數位出版品(且未出版實體載體如磁片、機讀磁帶、光碟片等)

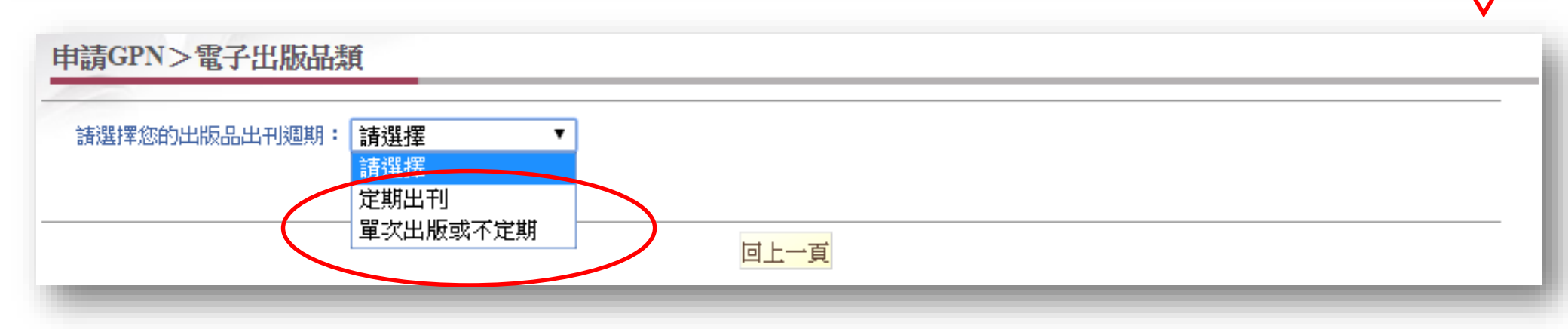

電子出版品申請說明:
1. 光碟版或是線上版連續性出版品請申請此類別。
2. 電子書亦請申請此類別。

# **TPi** (1)申請GPN -電子出版品(定期)

### 電子出版品類GPN申請頁面-定期出刊

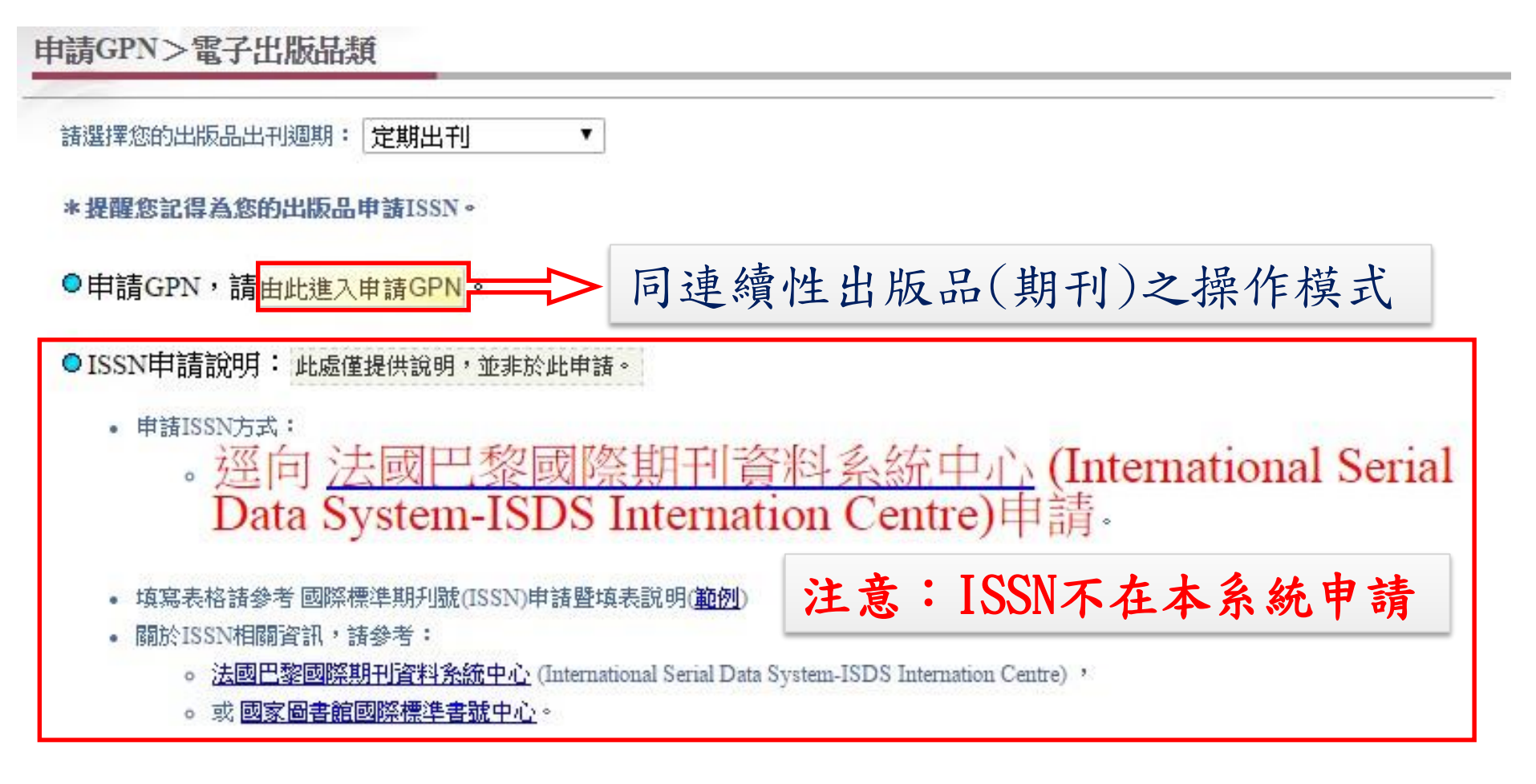

### TPi (1)申請GPN-電子出版品(單次或不定期) 電子出版品類GPN申請頁面—單次或不定期出刊 申請GPN>電子出版品類 諸選擇您的出版品出刊週期: 置次出版或不定期 ▼ \*若您的出版可申請ISBN,提醒您記得申請ISBN。 ○您的出版品不需取得ISBN。 同圖書類申請之操作模式 • 請由此進入申請GPN。 ○您的出版品已經取得ISBN。

- 若您使用系統預填功能申請ISBN,請由此進入申請GPN。
- 若您已自行向國家圖書館申請ISBN,由此進入申請GPN。

●您的出版品尚未取得ISBN了。

- 若尚未申請,您可利用系統 預填功能 列印ISBN申請單 向國家圖書館申請ISBN。
- 關於ISBN相關資訊,請洽國家圖書館國際標準書號中心或參考 ISBN全國新書資訊網。

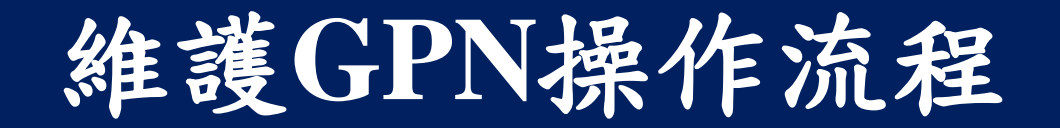

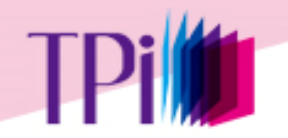

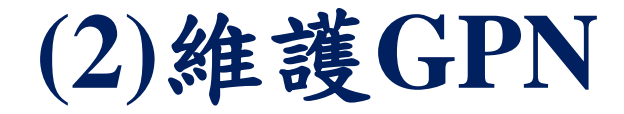

#### 出版品管理作業>維護GPN

| 政府出版品管理作業                                 | 維護GPN                                   |
|-------------------------------------------|-----------------------------------------|
| 作業說明                                      |                                         |
| 書目資料管理                                    |                                         |
| <ul><li>● 申請GPN</li><li>● 維護GPN</li></ul> |                                         |
| 授權作業                                      |                                         |
| 分發作業                                      | 出版年月: 民國 年1 ▼月→民國 年12 ▼月                |
| 銷售作業                                      | 🔲 包含尚在出刊之連續性資料及期刊資料                     |
| 點收作業                                      | 出版品類別: 🕑 圖書 🗹 連續性出版品(期刊) 🗹 非書資料 🗹 電子出版品 |
| 校核作業                                      |                                         |
| 查核作業                                      | 查詢                                      |

# 不設定條件直接點選〔查詢〕,可查詢本機關所有GPN資料,或善用其他查詢條件來縮小查詢結果範圍。

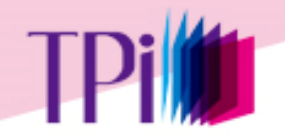

(2)維護GPN

#### 查詢結果頁面

維護GPN>查詢結果

拱 62 筆;目前在第 1 頁,跳至第 1 ▼ 頁 下一頁 🧈

| 序號 | GPN        | 題名                                             | 出版機關    | 出版<br>年月 | 出版品<br>類型  | 維護<br>GPN | 複製<br>新GPN | 機闘<br>推薦文 | 封面<br>上傳 | 電子檔<br>上傳 | 刪除          |
|----|------------|------------------------------------------------|---------|----------|------------|-----------|------------|-----------|----------|-----------|-------------|
| 1  | 1010101150 | 行政院文化部推介中小學生優良課外讀物                             | 文化部     | 101/7    | 圖書         | 1         |            | Þ         |          |           | $\boxtimes$ |
| 2  | 1010101617 | 第四屆國家出版獎-優良政府出版品評選專輯                           | 文化部     | 101/8    | 圖書         | 1         |            | Þ         |          |           | $\boxtimes$ |
| 3  | 1010101682 | 2012出版年鑑                                       | 文化部     | 101/8    | 圖書         | 1         | Ē          | Þ         |          |           | $\boxtimes$ |
| 4  | 1010101996 | 2012臺灣表演藝術團隊名錄 Taiwan Performing Arts in Focus | 文化部     | 101/9    | 圖書         | 1         | Ē          | Þ         |          |           | $\boxtimes$ |
| 5  | 1010102403 | 臺北國際藝術博覽會 2012:「臺灣製造-新人推薦特區」專輯                 | 文化部     | 101/11   | 圖書         | 1         | È          | Þ         |          |           | $\boxtimes$ |
| 6  | 1010102761 | 電影家孫列4-龔弘:中影十年暨圖文資料彙編                          | 文化部     | 101/12   | 圖書         | J         | È          | <b>*</b>  |          |           |             |
| -  | 4040400760 | 金大手短手子 2042独立民典法山坦东间路                          | ÷+ /⊑⇔₽ | 404/40   | <b>⊡</b> ⇒ | -         | _ <b>⊳</b> | ⊟ø        |          |           |             |

> 維護GPN:只能維護本機關的GPN。
> 複製新GPN:可複製此筆出版品資料,並重新申請GPN。
> 封面上傳:上傳GPN封面,可增加機關出版品曝光率。
> 電子檔上傳:定稿印製檔(封面、內文)、印製用PDF檔(封面、內文)、全文掃描PDF檔、其他。
> 刪除:刪除GPN功能,若GPN已點收,則不可刪除。

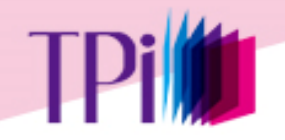

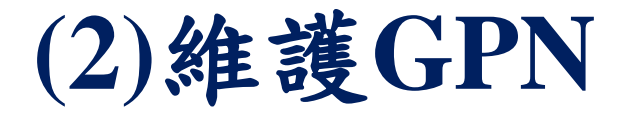

維護GPN>封面上傳

維護GPN>封面上傳

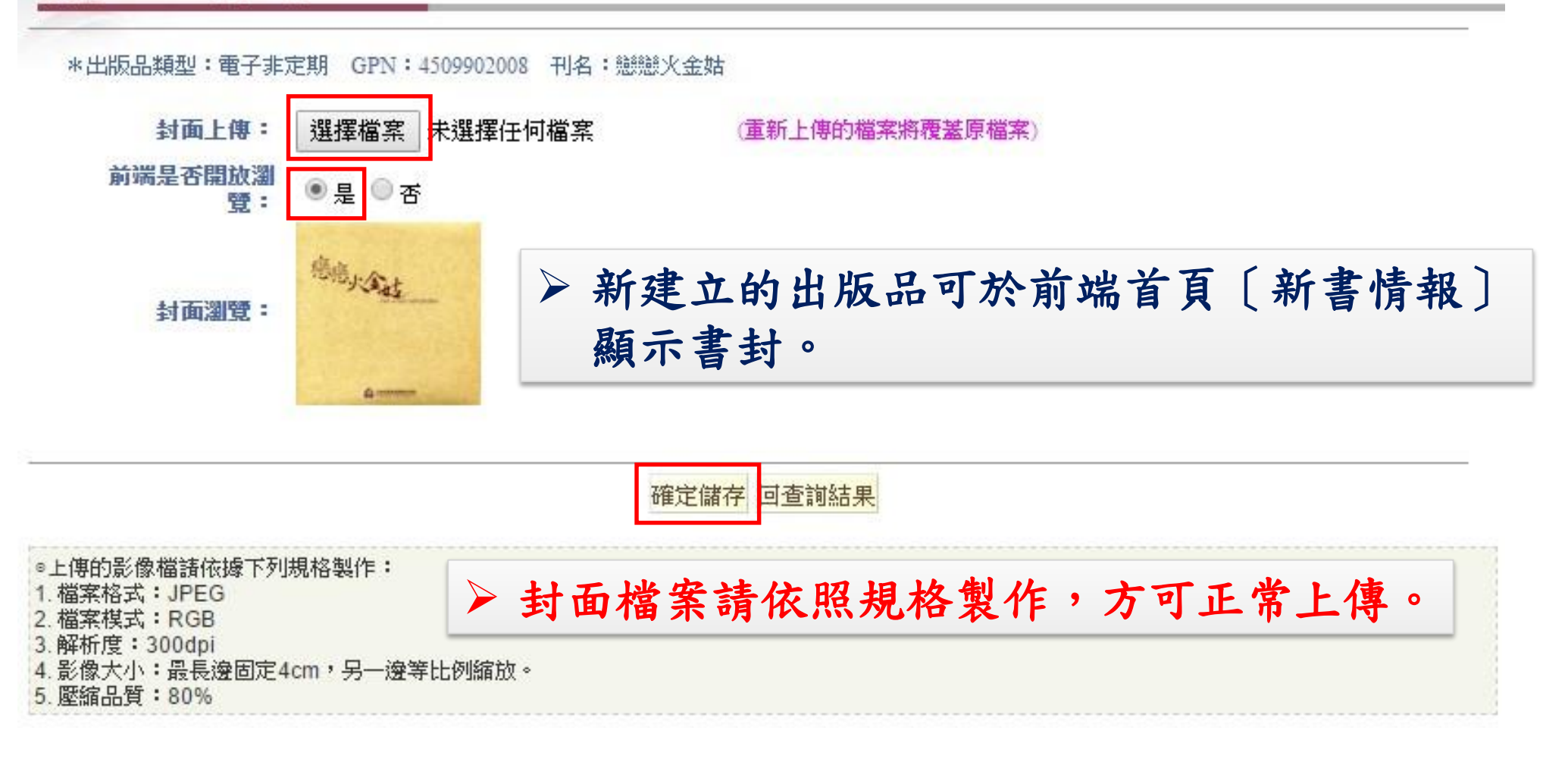

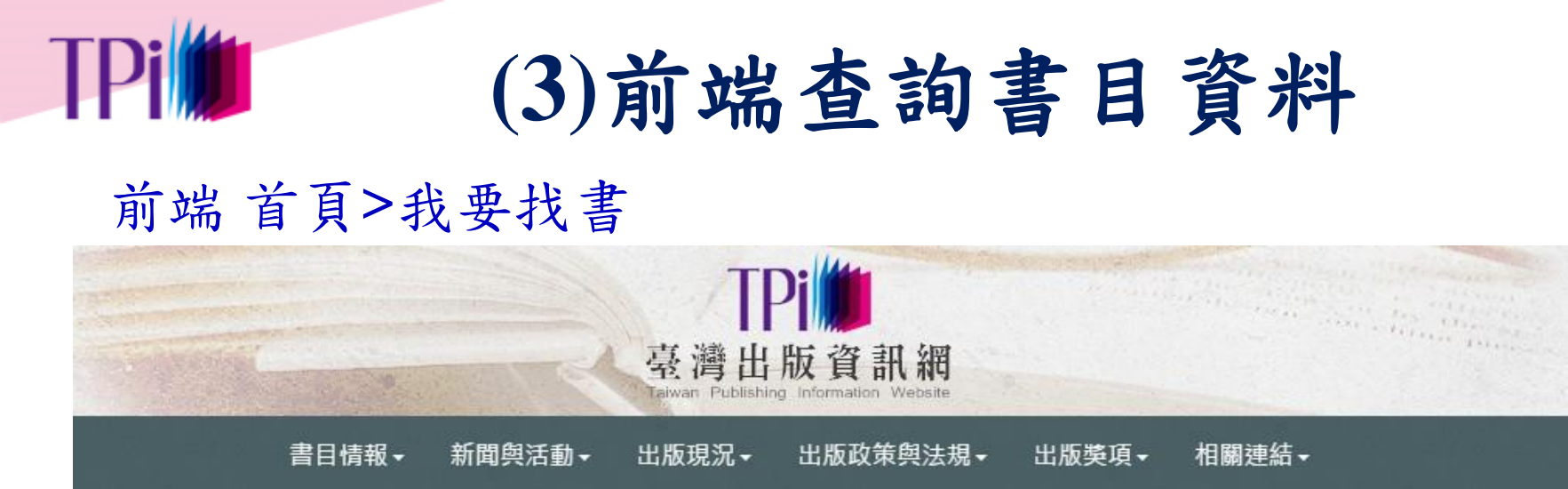

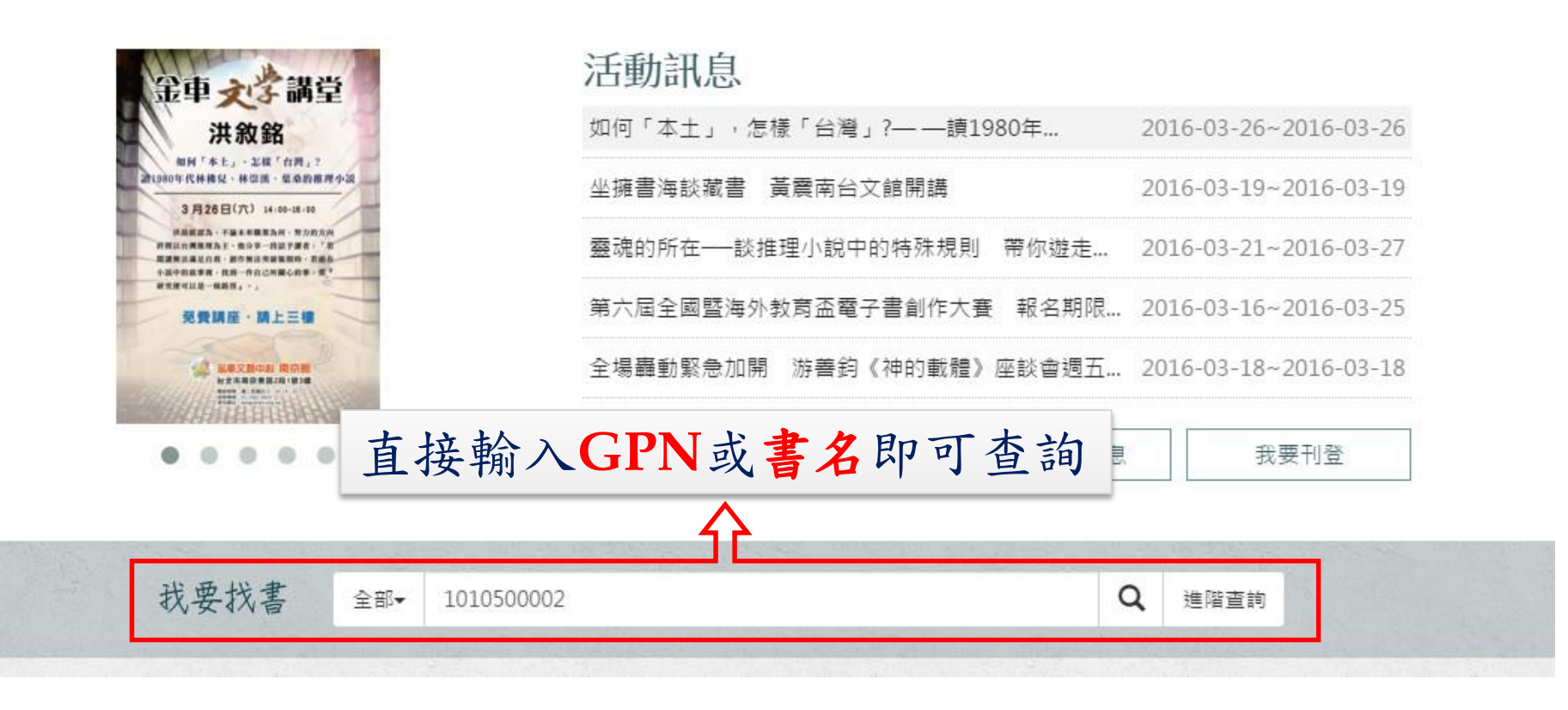

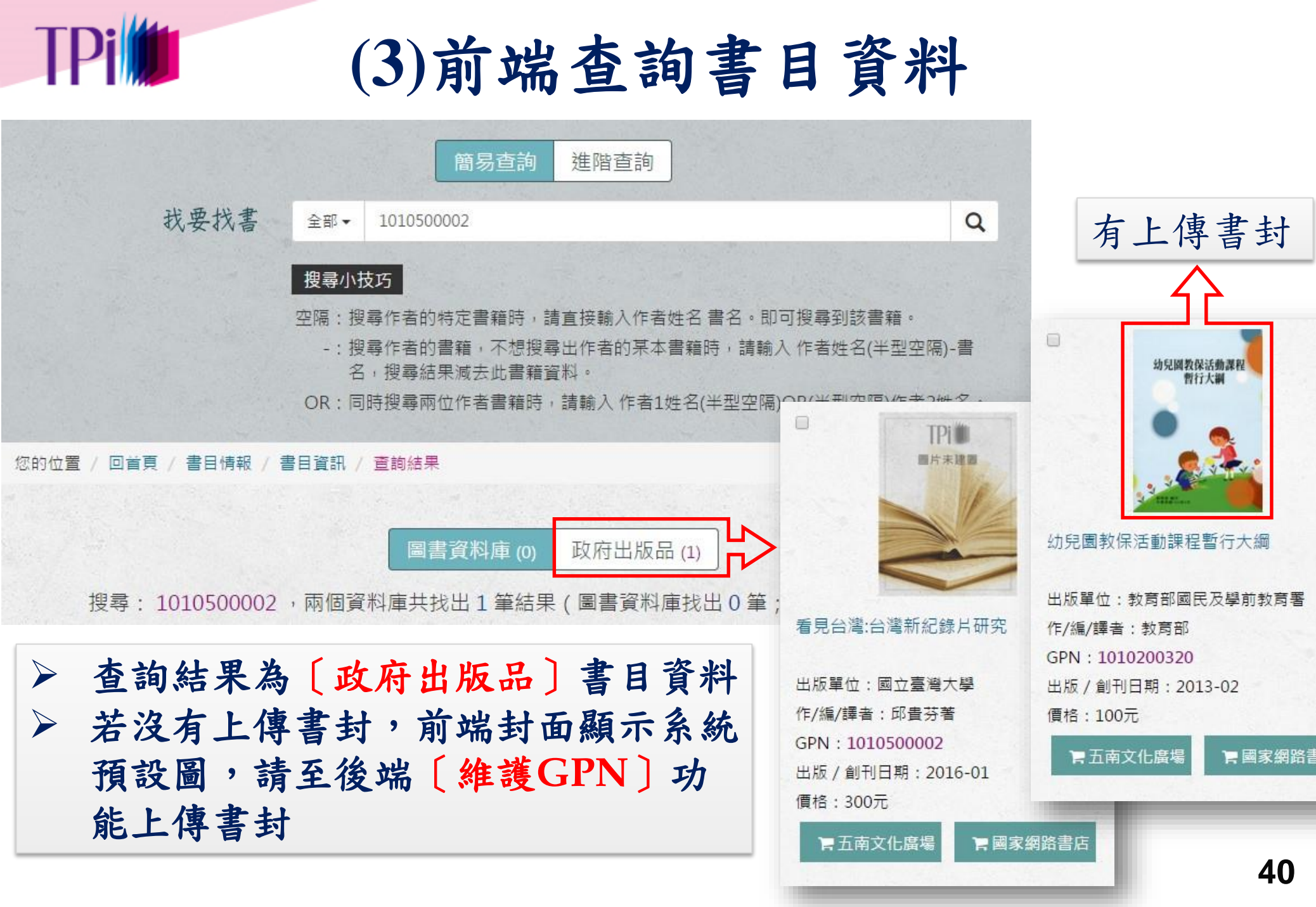

## 同意授權利用管理操作流程

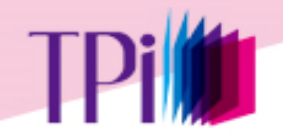

### 授權作業>同意授權利用管理

| 政府出版品管理作業  | 同意授權利用管理      |                                                |
|------------|---------------|------------------------------------------------|
| 作業說明       |               |                                                |
| 書目資料管理     | 出版機關・文化部      |                                                |
| 授權作業       | □ 83八理<br>題名: |                                                |
| ◎ 同意授權利用管理 | GPN :         | + ×                                            |
|            | ISSN/ISBN =   | + ×                                            |
| 分發作業       | 出版年月: 民國      | 年 1 ▼ 月 → 民國 年 12 ▼ 月                          |
| 銷售作業       | 🗌 包含尚在        | 出刊之連續性資料及期刊資料                                  |
| 點收作業       | 出版品類別: 🕑 圖書   | 🗹 連續性出版品(期刊) 🛛 『「書資料 🛛 🗹 電子出版品                 |
| 校核作業       |               |                                                |
| 查核作業       |               | 查詢需維護的資料 < 1 1 1 1 1 1 1 1 1 1 1 1 1 1 1 1 1 1 |

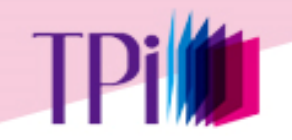

查詢結果頁面

同意授權利用管理>查詢結果

 1.授權註記及授權電子檔為分開運作。
 2.線上授權註記完成,仍須依管理要點寄送公文、 授權利用清單、出版品及電子檔至文化部人文 出版司三科。(電子檔請一併燒錄光碟寄送)

| 序戰 | GPN        | 題名                   | 出版機關             | 出版年月  | 出版品類型 | 授權利用註記   | 電子檔上傳 |
|----|------------|----------------------|------------------|-------|-------|----------|-------|
| 1  | 1009700002 | 論新刑法公務員定義變更後之影響      | 臺北縣深坑鄉公所         | 98/12 | 圖書    | <b>P</b> |       |
| 2  | 2009700007 | 活力羅東魅力城鎭             | 桃園縣八徳市戶政事務所      | 98/12 | 連續性   | <b>*</b> |       |
| 3  | 3109700008 | 2005年政府出版服務評獎得獎名單揭曉! | 內政部警政署           | 98/12 | 非書    |          |       |
| 4  | 4509700017 | 幸福的旅程——集集支線鐵道之旅      | 行政院農業委員會臺南區農業改良場 | 98/12 | 電子不定期 | <b>*</b> |       |
| 5  | 4009700002 | 論新刑法公務員定義變更後之影響      | 臺北縣深坑鄉公所         | 98/12 | 電子定期  | <b>P</b> |       |
| 6  | 2009700007 | 活力羅東魅力城鎖             | 桃園縣八徳市戶政事務所      | 98/12 | 圖書    | ٩        | ٩     |

▶ 該筆電子檔尚未被點收時,才可重新上傳電子檔;若已被點收, 則可檢視或下載電子檔。 > 該筆同意授權尚未被點收時,才可註記同意授權內容;若已被點 收,則可檢視結果。 ▶ 在同意文化部利用需選「是」者,才能註記。 43

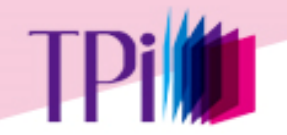

### 同意授權利用註記:圖書、非書、及非定期電子出版品

### ▶ 授權單位為GPN。

同意授權利用管理>同意授權利用註記

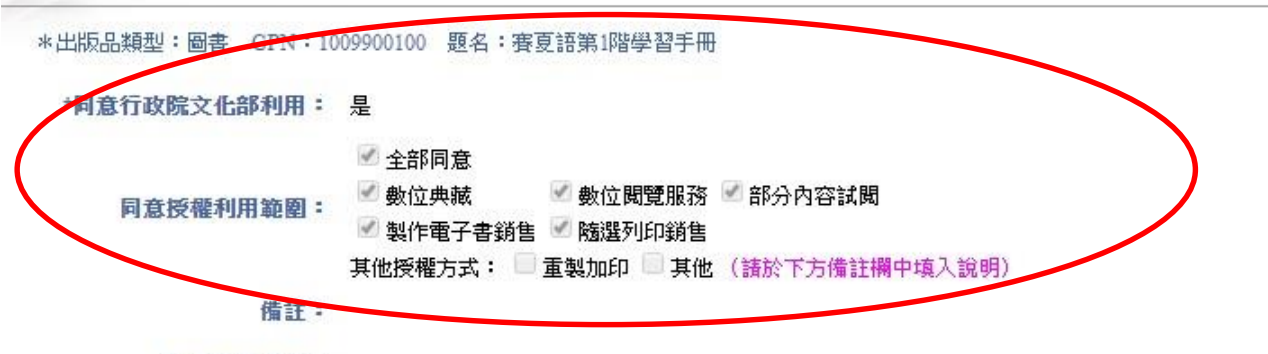

使用特殊字型:

| 檔案類型        | 檔案(夾)名稱          | 製作軟體版本 |
|-------------|------------------|--------|
| 定稿印製檔(封面)   | 1009900100       |        |
| 定稿印製檔(內文)   | 1009900100c      |        |
| 印製用PDF檔(封面) | 1009900100pc.pdf | -      |
| 印製用PDF檔(內文) | 1009900100p.pdf  |        |
| 全文掃描PDF檔    | 1009900100s.pdf  | -      |
| 其他          | 1009900100v.pdf  |        |
| 其他          | 1009900100bc.pdf |        |
| 其他          | 1009900100b.pdf  |        |

出版機關最後註 記日期: 100/11/9

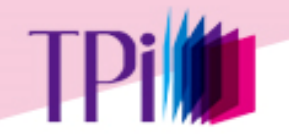

### 同意授權利用註記:連續性出版品(期刊)及定期電子出版品

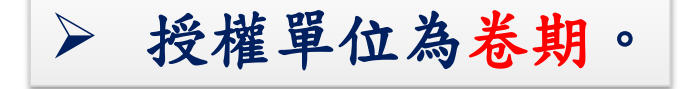

同意授權利用管理>同意授權利用註記

\*出版品類型:連續性出版品(期刊) GPN:2009700007 刊名:活力羅東魅力城鎖

#### 新增同意授權利用卷期

✤上一頁 共 40 筆;目前在第 1頁,跳至第 1 ¥ 頁 下一頁

| 序號 | 授權卷期  | 出版年月  | 授權方式 | 同意授權利用範圍 | 修改 | 國除 |
|----|-------|-------|------|----------|----|----|
| 1  | 2卷3期  | 97/07 | 卷期授權 | 全文(含摘要)  | 1  |    |
| 2  | 2卷4期  | 97/08 | 單篇授權 | 全文(含摘要)  | ٩  | -  |
| 3  | 第120期 | 98/11 | 卷期授權 | 摘要       |    |    |
| 4  | 第121期 | 98/12 | 單篇授權 | 全文(含摘要)  |    |    |

勾選授權卷期列印利用清單下一步/上傳電子檔 回查詢結果

➤ 該筆同意授權尚未被點收時,才可註記同意授權內容; 若已被點收,則可檢視結果,且不得取消授權。

➤ 若授權電子檔已被點收,即無法刪除此筆GPN。

## 分發作業操作流程

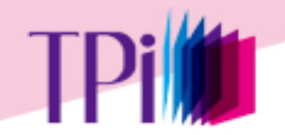

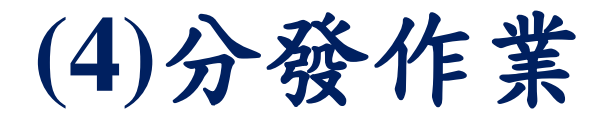

### 機關可隨時依出版品印製分送清單,亦可選維護分送單位, 於印製清單時一併填寫分送數量,進行實體出版品分送。 圖書館與門市可查看分發之各出版品分送數量。

### 分發作業>查詢應分送單位

| 政府出版品管理作業  | 查詢應分送單位 |  |
|------------|---------|--|
| 作業說明       |         |  |
| 書目資料管理     |         |  |
| 授權作業       |         |  |
| 分發作業       |         |  |
| 🧔 印製分送清單   |         |  |
| 🥥 查詢應分送單位  |         |  |
| 🧿 自行分送單位維護 |         |  |
| 🥥 庫存管理     |         |  |

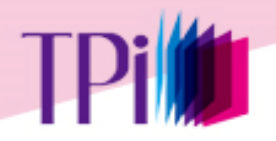

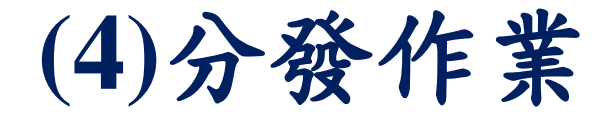

### 分發作業>查詢應分送單位

| ·<br>列印<br>指定    | 載 <u>csw檔</u><br>郵寄標籤印<br>分送單位 | 旦 <u>列印郵寄標籤</u><br>寺,諸先設定列印格式:於                              | 另開的新視                              | 窗,點選「檔案」→「設定列印                                                          | 「格式」,將頁首和          | 〕頁尾的設定         | 合仔 回者<br>統 第 展 售<br>值 刪除,並將 邊界 | ·胆<br>·門市 | 上下4.23mm          | 0            |           |
|------------------|--------------------------------|--------------------------------------------------------------|------------------------------------|-------------------------------------------------------------------------|--------------------|----------------|--------------------------------|-----------|-------------------|--------------|-----------|
| 府                | 玩                              | 單位名稱                                                         | 郵遞<br>區號                           | 通訊地址                                                                    | 收件人                | 收付             | 件人電話                           | 聯絡人       | 5                 | 聯絡電話         | 應送<br>冊數  |
| 寄存<br>予號         | 圖書館<br>寄存<br>類刊                | 單位名稱                                                         | 郵遞                                 | 通訊地址                                                                    | 1                  | 收件人            | 收件人電                           | 話         | 聯絡人               | 聯絡電話         | 應送        |
| 1                | 8                              | 國家圖書館                                                        | 10001                              | 臺北市中山南路20號                                                              |                    |                |                                |           |                   |              | 2         |
| 2                | 8                              | 立法院國會圖書館                                                     | 10051                              | 台北市中山南路一號                                                               |                    |                |                                |           |                   |              | 1         |
| 2                | -                              | 同兴古淡回事物                                                      | 00574                              | ±≤4₽₩₩¥016₩₩₩₩₽₽₩                                                       |                    |                |                                |           |                   |              |           |
| ♪<br>,<br>8<br>9 | 應若。                            | 分远平位<br>有自行需<br><sup>臺南市立圖書館</sup><br><sup>並東華大學圖書資訊中心</sup> | (奇<br>分<br>+vz+v<br>70448<br>97401 | 圖、门中)<br>送的單位。<br>室▼11月1日10年100300<br>台南市公園北路3號(採編組)<br>花鐘縣壽豐鄉大學路二段1-20 | <b>興應</b> 迓<br>可使月 | :   丁 萋<br>月 〔 | <b>《田文</b> ·<br>自行分            | 化部2       | ₹ <i>辨</i><br>位 維 | 人維護。<br>護〕功( | <b>た。</b> |
| 充籌               | 展售門市                           | >                                                            | 1000000000                         |                                                                         |                    |                |                                |           |                   |              |           |
| 兩號               | 單位                             | 名稱 郵遞 區號                                                     |                                    | 通訊地址                                                                    |                    |                | 收件人                            | 收件人電話     | 聯絡。               | い 職絡電話       | 應送        |
|                  | Contract to the Contract       | the lat                                                      |                                    | INTER PRAY A                                                            |                    |                |                                |           |                   |              | 110       |
| 1                | 五南文                            | 化廣場 406 台中市北                                                 | <b>屯區軍福七</b>                       | _路600號                                                                  |                    |                |                                |           |                   |              | 60        |

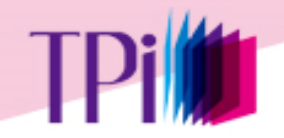

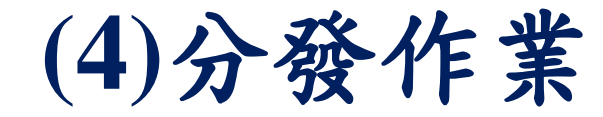

### 分發作業>印製分送清單

印製分送清單

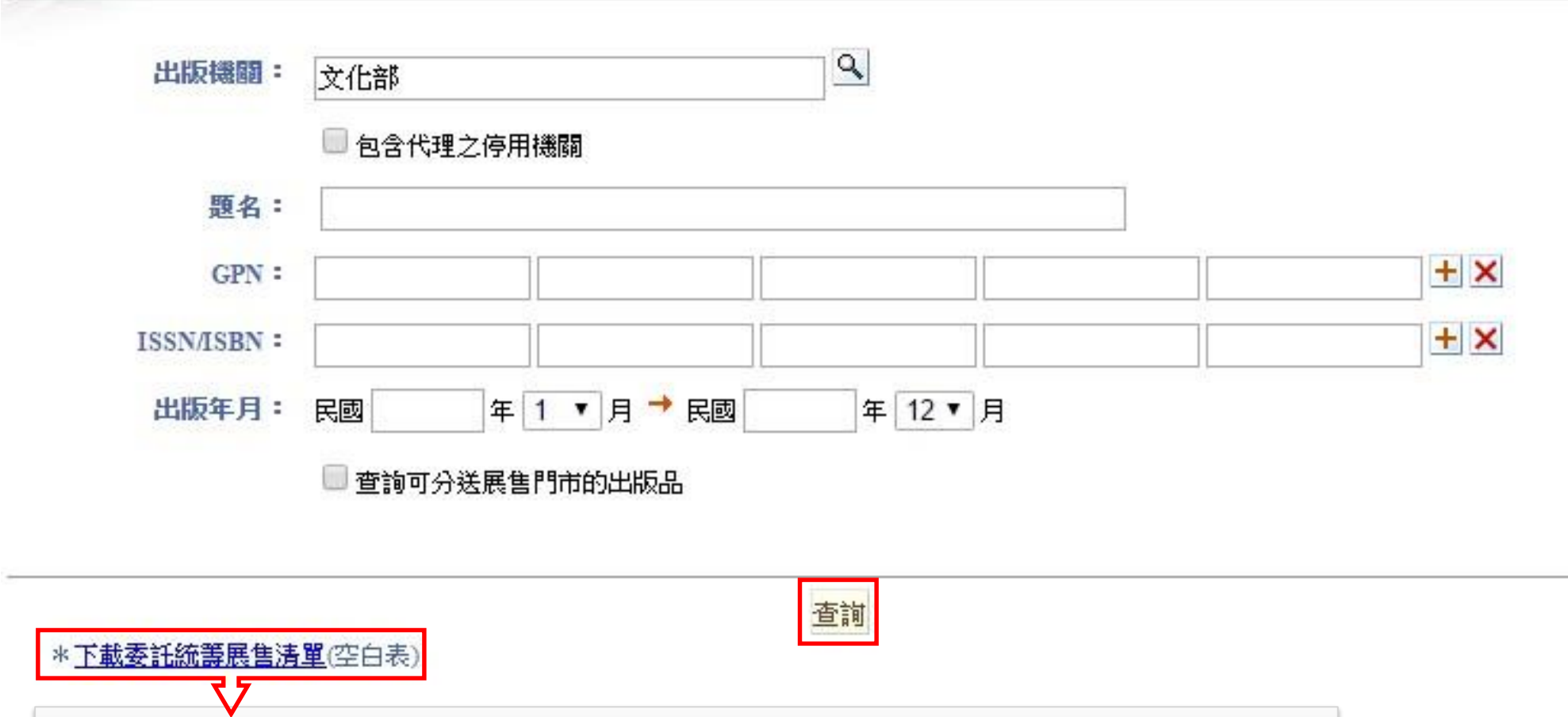

若要分送至展售門市,請於此處下載委託統籌展售清單。

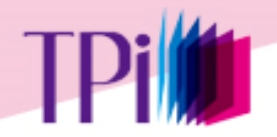

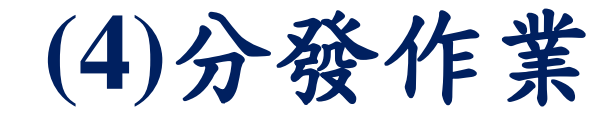

### 印製分送清單

#### 印製分送清單>查詢結果

| 共 63 筆; | 目前在第1頁 | ,跳至第 | 1 . | 頁 | 下一頁 |
|---------|--------|------|-----|---|-----|
|         |        |      |     |   |     |

|   | 序號               | GPN                      | 題名                                             | 出版機關 | 出版年月   | 出版品類型 |
|---|------------------|--------------------------|------------------------------------------------|------|--------|-------|
| • | 1                | 1010101150               | 行政院文化部推介中小學生優良課外讀物                             | 文化部  | 101/7  | 圖書    |
|   | 2                | 1010101617               | 第四屆國家出版獎-優良政府出版品評選專輯                           | 文化部  | 101/8  | 圖書    |
|   | 3                | 10101 <mark>01682</mark> | 2012出版年鑑                                       | 文化部  | 101/8  | 圖書    |
|   | 4                | 1010101996               | 2012臺灣表演藝術團隊名錄 Taiwan Performing Arts in Focus | 文化部  | 101/9  | 圖書    |
|   | 5                | 1010102403               | 臺北國際藝術博覽會 2012:「臺灣製造-新人推薦特區」專輯                 | 文化部  | 101/11 | 圖書    |
|   | 6                | 10101027 <mark>61</mark> | 電影家系列4-龔弘:中影十年暨圖文資料彙編                          | 文化部  | 101/12 | 圖書    |
|   | 7                | 1010102762               | 書在手知天下-2012第六屆數位出版金鼎獎                          | 文化部  | 101/12 | 圖書    |
|   | 8                | 1010102894               | 2012第三屆公共藝術獎專輯                                 | 文化部  | 101/11 | 圖書    |
|   | 9                | 1010103100               | 100年公共藝術年鑑                                     | 文化部  | 101/11 | 圖書    |
|   | <mark>1</mark> 0 | 1010103830               | 100年臺灣雜誌出版產業調查研究報告                             | 文化部  | 101/12 | 圖書    |

共 63 筆;目前在第 1 頁,跳至第 📘 🔻 頁

下一頁,

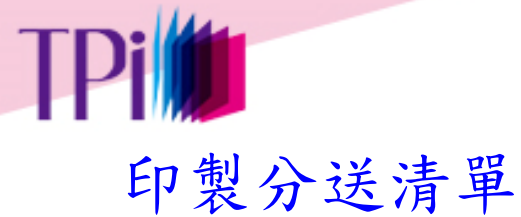

(4)分發作業

印製分送清單>清單查看

| → 二 聿 ; 日 刖 仕 弗 Ⅰ 貝 ' 跳 芏 弗 Ⅰ ▼ | E;目前在第1頁,跳至第 1 | ▼ 頁 |  |
|---------------------------------|----------------|-----|--|
|---------------------------------|----------------|-----|--|

| 序號 | GPN        | 題名                   | 出版機關 | 出版年月  | 出版品類型 | 不列入清單 |
|----|------------|----------------------|------|-------|-------|-------|
| 1  | 1010101150 | 行政院文化部推介中小學生優良課外讀物   | 文化部  | 101/7 | 圖書    |       |
| 2  | 1010101617 | 第四屆國家出版獎-優良政府出版品評選專輯 | 文化部  | 101/8 | 圖書    |       |

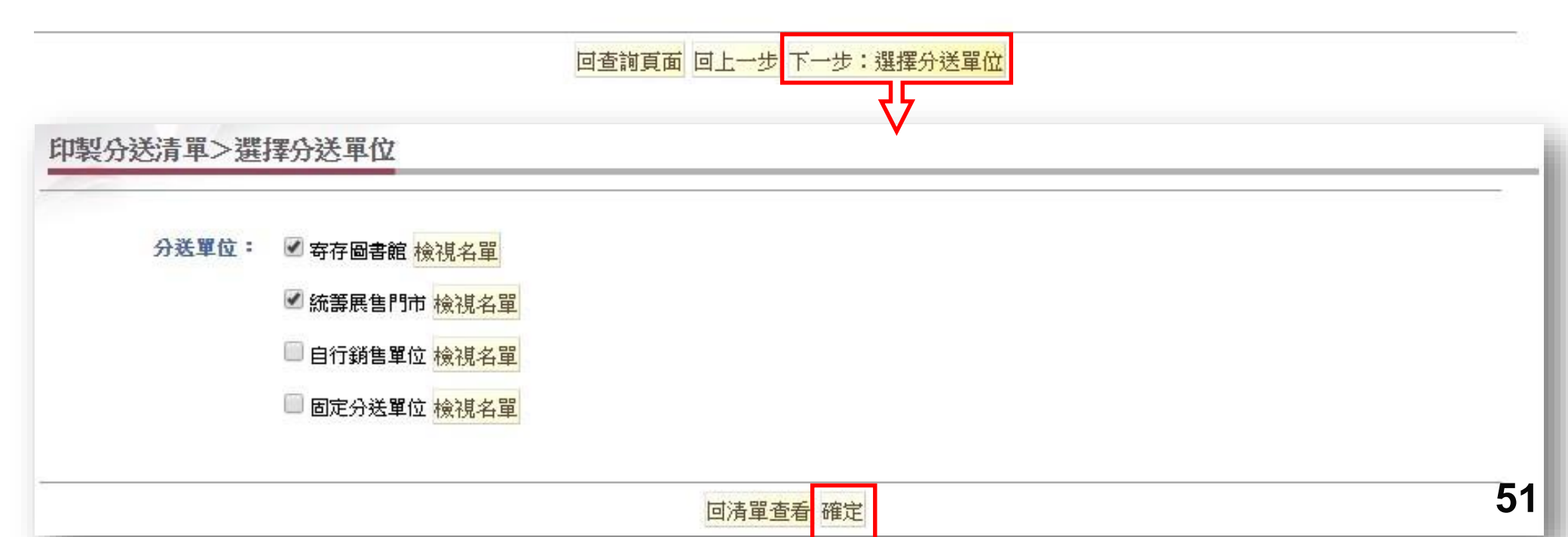

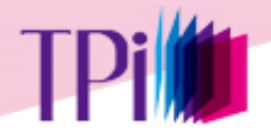

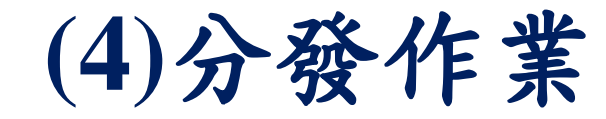

### 印製分送清單

印製分送清單>出版品分送清單

回上一步:選擇分送單位 儲存 列印分送清單 列印郵寄標籤 列印委託統籌展售清單

\*點選要列印的項目後,畫面會另開一個新視窗,諸利用瀏覽器的列印功能來執行列印。

\*列印郵寄標籤時,諸先設定列印格式;

於另開的新視窗,點選「檔案」→「設定列印格式」,將頁首和頁尾的設定值刪除,並將邊界設為上下左右各5mm。

分送單位:國家圖書館(完整寄存)

送書機關:文化部

聯絡人:曾美珍 電話:02-85126000 傳真:02-89956428 地址:新北市新莊區中平路439號南棟14樓

發書日期:105/4

分書清單:

| 序號 | GPN                   | 題名                   | 出版機關 | 出版年月出 | 最新卷期 | 出刊日期。 | 出版品類建 | 型價格。 | 應送數量 | 宙送數量 |
|----|-----------------------|----------------------|------|-------|------|-------|-------|------|------|------|
| 1  | 1010101150行政<br>讀物    | 院文化部推介中小學生優良課外       | 文化部  | 101/7 | -    | -     | 圖書    | 1751 | 2    | 2    |
| 2  | 1010101617 第四月<br>選專朝 | 国國家出版獎-優良政府出版品評<br>輯 | 文化部  | 101/8 | 823  | 1.72  | 圖書    | 40   | 2    | 2    |
|    |                       |                      |      |       |      |       |       |      |      |      |

分送單位:立法院國會圖書館(5)
 實送數量可提供收書單位檢視,請依實際分
 腦絡人:曾美珍 電話:02-8512
 送數量填寫。填寫完成後,請點選[儲存]。
 分書清單:

ትሥ

## 銷售作業操作流程

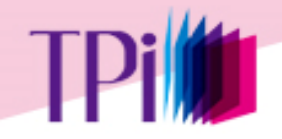

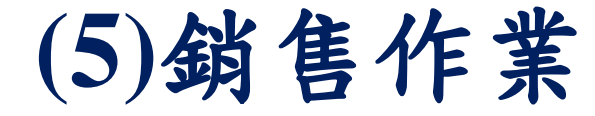

### 銷售作業>出版機關銷售結帳

| 政府出版品管理作業  | 出版機關銷售結帳                                                                    |
|------------|-----------------------------------------------------------------------------|
| 作業說明       | 出版機關: 文化部                                                                   |
| 書目資料管理     | 結帳年度:民國 104 ▼ 年 結帳期間: 104年01月~104年06月 ▼ 開放結帳時間:民國104年07月02日~民國104年12月31日 查詢 |
| 授權作業       | ▶新增資料 昌 友善列印 國 下載csv檔 共2筆;目前在第1頁,跳至第 1▼頁                                    |
| 分發作業       | 序號 銷售通路 門市名稱 銷售冊數 銷售金額 結帳折扣 結帳金額 結帳頻率 登錄日期 註記人員 修改 刪除                       |
| 銷售作業       | 1     統籌展售 五南文化廣場       2     統籌展售 國家書店                                     |
| ○ 出版機關銷售結帳 |                                                                             |
| 點收作業       | 查詢結果                                                                        |
| 校核作業       |                                                                             |
| 查核作業       |                                                                             |

- 半年結帳一次,需先由文化部設定開放登入時間(區分機關與統 籌展售門市)
- > 於開放登入時間內才可做結帳資料上傳、新增、修改及刪除。
- > 同一結帳期間內重複上傳同一門市,將以後來上傳的資料為主。54

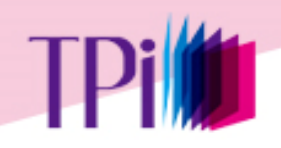

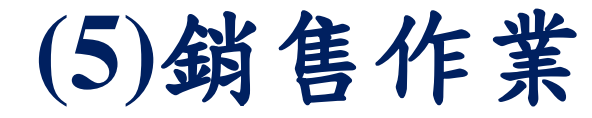

### 銷售作業>出版機關銷售結帳

| 政府出版品管理作業  | 出版機關銷售結帳                                                                    |
|------------|-----------------------------------------------------------------------------|
| 作業說明       |                                                                             |
| 書目資料管理     | 結帳年度:民國 104 ▼ 年 結帳期間: 104年01月~104年06月 ▼ 開放結帳時間:民國104年07月02日~民國104年12月31日 查詢 |
| 授權作業       | ▶新增資料 圖 友善列印 I 下載 csv檔 共2筆;目前在第1頁,跳至第 1▼頁                                   |
| 分發作業       | 安全 發生通数 明末夕盤 發生興動 發生全類 纤维折扣 纤维全類 纤维振家 登錄口期 计算上号 修改 删除<br>甲·防凝               |
| 銷售作業       |                                                                             |
| ◇ 出版機關銷售結帳 | 結帳年度:民國104年 結帳期間:10401~10406 至 5 1 頁                                        |
| 點收作業       | <ul> <li>*胡吉通路· 為表告 ∨</li> <li>*門市名稱: 五南文化 商場 ∨</li> </ul>                  |
| 校核作業       | *銷售冊數: 100 (諸填數字即可,不需加",")                                                  |
| 查核作業       | * <b>銷售金額:</b> 230 (諸填數字即可,不需加",")                                          |
|            | *結帳折扣: 60 % (諸填數字即可,不需加"%"";若沒有折扣,諸填100)                                    |
|            | *結帳金額: 13800 (諸填數字即可,不需加",")                                                |
|            | *結帳頻率: 一年二次 🖌                                                               |
|            | 登錄日期: 105/04/12                                                             |
|            | · · · · · · · · · · · · · · · · · · ·                                       |

## 個人作業專區

### 二、個人作業專區

提供系統作業相關 資料及資訊發布

### 個人作業專區

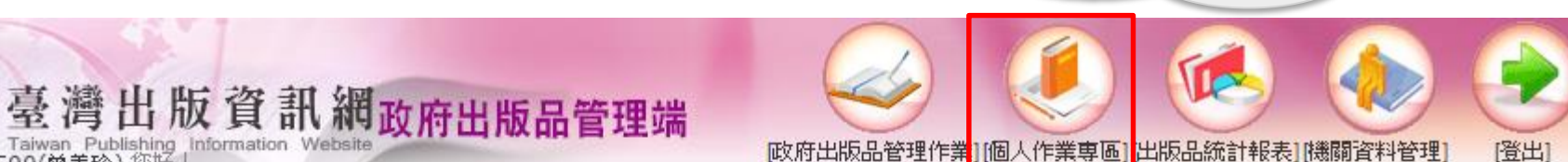

個人作業專區

TDi

公告及訊息區

待辦事項區

作業資料區

說明及討論區

常見問題區

個人資訊區

- 公告及訊息區:最新消息與活動訊息公告 待辦事項區:1.使用預填功能,待申請GPN的清單 2.待 辦作業 3.待分送清單
- 作業資料區:1.相關作業法規 2.參考文件下載 3.業務 諮詢通訊錄 4.資料轉檔說明
  - 說明及討論區:線上教學示範
  - 常見問題區:相關問題說明
- ▶ 個人資訊區:個人登入資訊、個人基本資料維護

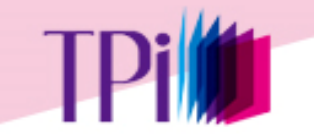

二、個人作業專區

### 個人作業專區>待辦事項區

| 個人作業專區                                   | 待辦事項區>待  | 辦作業       |                       |                      |                                        |            |
|------------------------------------------|----------|-----------|-----------------------|----------------------|----------------------------------------|------------|
| 公告及訊息區                                   | 此處條列 貴機關 | 以下作業項目開放時 | <sup>指</sup> 間內之作業進度。 |                      |                                        |            |
| 待辦事項區                                    | 目前無相關作業需 | 要進行。      |                       |                      | 共1筆;目前在第1                              | 頁,跳至第 1▼ 頁 |
| <ul> <li>侍中諸GPN</li> <li>待辦作業</li> </ul> | 序號       | 作業項目      | 作業年份                  | 作業開放時間               | 進度                                     | 進行作業       |
| 🧅 待分送書清單                                 | 1 銷售結    | 帳作業       | 104年度                 | 104/12/11 - 105/5/31 | 未進行                                    |            |
| 作業資料區                                    |          |           |                       |                      | 共 <mark>1</mark> 筆;目前在第 <mark>1</mark> | 頁,跳至第 1▼ 頁 |
| 說明及討論區                                   |          |           |                       |                      |                                        |            |
| 常見問題區                                    |          |           |                       |                      |                                        |            |
| 個人資訊區                                    |          |           |                       |                      |                                        |            |

▶ 待辦事項區:1.待申請GPN的清單,使用預填功能 2.待辦作業
 3.待分送清單

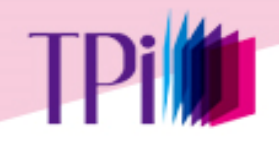

二、個人作業專區

### 作業資料區>相關作業法規>基本法規

| 個人作業專區              | 相關作業法規                        |                                       |           |
|---------------------|-------------------------------|---------------------------------------|-----------|
| 公告及訊息區              | ◎基本法規 ◎各機關法規 ◎其他相關法規          |                                       |           |
| 待辦事項區               |                               | 基本法規                                  |           |
|                     | 法規名稱                          | 檔案                                    | 公布日期      |
| 作業資料區               | 停止適用行政院所屬各機關出版品管理作業查核要點       | ●●●●●●●●●●●●●●●●●●●●●●●●●●●●●●●●●●●●● | 103/06/30 |
|                     | 廢止「政府出版品管理辦法」                 | ▶ 廢止政府出版品管理辦法令                        | 103/06/24 |
| ,相關作業法規             | 停止適用「政府出版品管理作業要點」             | ▶停止適用政府出版品管理作業要點函                     | 102/12/30 |
| ▶ 参考文件下載<br>業務諮詢通訊錄 | 政府出版品管理要點                     | ▶ 政府出版品管理要點<br>▶ 政府出版管理要點逐點說明         | 102/12/13 |
|                     | 収 府 出 版 品 官 埋 作 美 要 點 し 10104 |                                       | 101/04/10 |
|                     | 行政院所屬各機關出版品管理作業 🗂 🤐 🌿 📆 开     | 的现代生命也且如此上)                           | 100/11/21 |
| 說明及討論區              | 政府出版品管理作業要點 (10011 日月 ア 生 要   | 5話(請豕亏取新版本)                           | 100/11/17 |
| 学会的成本               |                               | 修正後圖書及連續性出版品授權格式範例                    |           |
| 吊見问題區               | <b>展良</b> 政府出版品 認勝實施計畫        | *100年4月14日修正第陸點                       | 100/04/14 |

### 作業資料區>相關作業法規>各機關法規

| 個人作業專區              | 相關作為          | 業法規                            |                |           |                              |    |
|---------------------|---------------|--------------------------------|----------------|-----------|------------------------------|----|
| 公告及訊息區              | ◎基本法          | 規 《 各機關法規 》 《 其他               | 相關法規           |           |                              |    |
| 待辦事項區               | <b>*點選機</b> 關 | <mark>』連結</mark> ,可進一步查看該機關的所見 | <b>畐機闘法規</b> 。 |           |                              |    |
| 作業資料區               | 中央政府          | <del>3</del>                   |                | 縣市政府      | 縣市議會                         |    |
| ● 相關作業法規            | 序號            | 機關作                            | 代碼             | 注相玄籀      |                              |    |
| 🥥 參考文件下載            | 1             | 總統府                            | N              | 十唐木均夕幽明(举 | 一日如公田田台                      |    |
| 🧅 業務諮詢通訊錄           |               | 行政院                            |                | 个处宣间合傚删(5 | 门门印官理规及                      |    |
|                     | 3             | 立法院                            |                | •<br>•    | -                            |    |
| 前明及封禁国              | 4             | 司法院                            |                | 夕幽朗沈田上庙士  | 七连会共                         |    |
| 070-7575×10.0 mm mm | 5             | 考試院                            |                | 合领刚公元上侍刀。 | <b>玌</b> 明 <i>今</i> <b>万</b> |    |
| 常見問題區               | 6             | 監察院                            |                | 雄美 笛10百   |                              |    |
| 伸上姿缸画               | 7             | 國家安全會議                         |                | 再我 年14 月  |                              | 59 |
| 四川見八四               | 8             | 行政院(組改新機關)                     |                |           |                              |    |

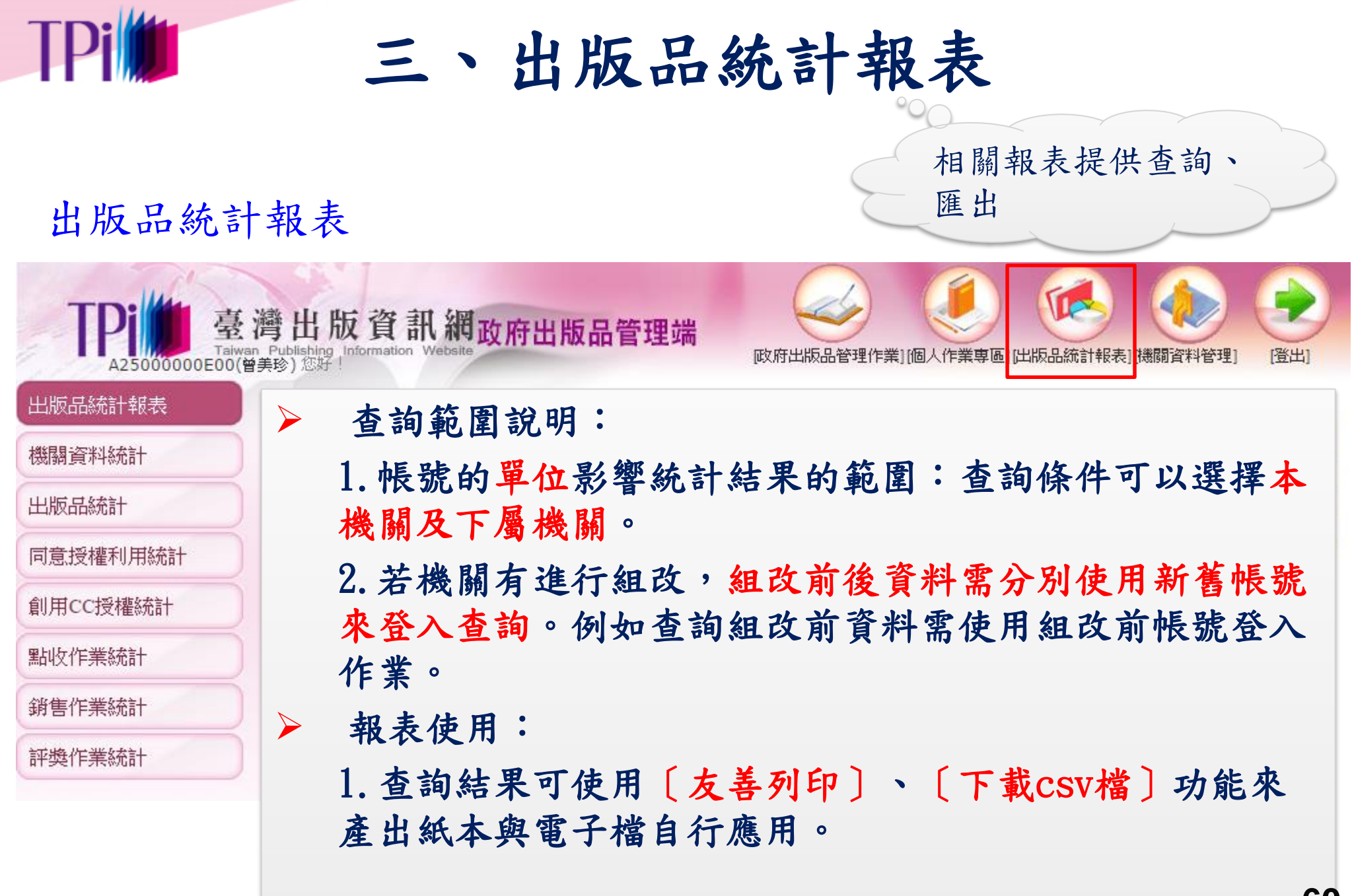

# TPI 三、出版品統計報表

### 出版品統計報表>出版品統計>出版品統計報表

|                    | <b>江市</b> 区自约元百丁羊皮-4×                                     |                                                                                                   |                                                                                                    |                                                 |                    |                                        |                             |
|--------------------|-----------------------------------------------------------|---------------------------------------------------------------------------------------------------|----------------------------------------------------------------------------------------------------|-------------------------------------------------|--------------------|----------------------------------------|-----------------------------|
| 關資料統計              | 2008 2009 2009 5100                                       |                                                                                                   | 2. u                                                                                                    |                                                 |                    |                                        |                             |
| 版品統計               | 进注機刨                                                      |                                                                                                   | └音序<br>                                                                                                    |                                                 | 此機關                | •                                      |                             |
| GPN新增筆數年度統計        |                                                           | 包含承續之停用                                                                                           | 機關                                                                                                    |                                                 |                    |                                        |                             |
| 出版品統計報表            | 出版年月                                                      | 1: 民國 年                                                                                           | 1 ▼ 月 → 民國                                                                                                    | 年 12 ▼ 月                                        | 3                  |                                        |                             |
| 出版品目錄              | 統計報表項目                                                    | : 出版品類別統計                                                                                         | •                                                                                                    |                                                 |                    |                                        |                             |
| 期刊清單一覽表            |                                                           |                                                                                                   | 甘用工厂运业制                                                                                                    |                                                 |                    |                                        |                             |
| HEUKIXLXMEI        |                                                           |                                                                                                   | over all the second second second second second second second second second second second second second second |                                                 |                    |                                        |                             |
|                    |                                                           |                                                                                                   |                                                                                                    |                                                 |                    |                                        |                             |
| 意授權利用統計            | 2                                                         |                                                                                                   |                                                                                                    | Transa                                          |                    |                                        |                             |
| 急授權利用統計            | 与金业士山山之期和彩                                                | 1월 · 뉴소나면 D *5D/1월 37                                                                             |                                                                                                    | 査詢                                              | 4 <b>6</b> 0       |                                        |                             |
| 意授權利用統計<br>用CC授權統計 | 包含尚在出刊之期刊译<br>出版品統計                                       | 料:包含出版品類別為這<br>·報表>出版類型統計                                                                         | 車續性出版品(期刊)及<br>-                                                                                               | 查詢<br>定則出刊之電子出                                  | 版品                 |                                        |                             |
| 意授權利用統計<br>用CC授權統計 | 包含尚在出刊之期刊译出版品统计                                           | 料:包含出版品類別為這<br>· <b>報表&gt;出版類型統計</b>                                                              | 車續性出版品(期刊)及<br>-                                                                                               | 查詢<br>定則出刊之電子出                                  | 版品                 |                                        |                             |
| 急授權利用統計<br>用CC授權統計 | 包含尚在出刊之期刊译出版品统计                                           | 料:包含出版品類別為辺<br>・報表>出版類型統計<br>部 出版年月:民國104年01,<br>私句会を産まGPN                                        | <b>基續性出版品(期刊)及</b><br>-<br>月~民國104年12月 列印                                                                      | 查詢<br>定期出刊之電子出<br>1期:105年4月12日                  | 版品                 |                                        |                             |
| 急授權利用統計<br>用CC授權統計 | 包含尚在出刊之期刊译<br>出版品統計<br>機關:文化<br>一圖書數量                     | 7料:包含出版品類別為初<br>・ <b>報表&gt;出版類型統計</b><br>豚 出版年月:民國104年01,<br>下包含套/叢書GPN                           | <b>連續性出版品(期刊)及</b><br>-<br>月~民國104年12月 列印                                                                      | 查詞<br>定則出刊之電子出                                  | 版品                 |                                        |                             |
| 急授權利用統計<br>用CC授權統計 | 包含尚在出刊之期刊<br>出版品統計<br>機關:文化<br>一圖書數量<br>回查詢頁面             | (料:包含出版品類別為刻<br>· <b>報表&gt;出版類型統計</b><br>那 出版年月:民國104年01,<br>下包含套/叢書GPN                           | <mark>轉續性出版品(期刊)及</mark><br>-<br>月~民國104年12月 列印                                                                | 查詢<br>定期出刊之電子出<br>1期:105年4月12日                  | 版品                 | 昌友善列印                                  | ✓ <sup>∞</sup> 下載CSV檔       |
| 意授權利用統計<br>用CC授權統計 | 包含尚在出刊之期刊資<br>出版品統計<br>機關:文化<br>一圖書數量<br>回查詢頁面            | 7料:包含出版品類別為延<br>・報表>出版類型統計<br>部 出版年月:民國104年01<br>下包含套/叢書GPN                                       | ■擠性出版品(期刊)及<br>-<br>月~民國104年12月 列印<br>圖書                                                                       | 查詢<br>定期出刊之電子出<br>3期:105年4月12日<br>建績性           | 版品                 | <u>昌</u> 友善列印<br>電子                    | / ☞下載CSV檔<br>合計             |
| 意授權利用統計<br>用CC授權統計 | 包含尚在出刊之期刊译<br>出版品統計<br>機關:文化<br>一圖書數量<br>回查詢頁面<br>月號<br>1 | 87料:包含出版品類別為初<br>• <b>報表&gt;出版類型統計</b><br>87 出版年月:民國104年01.<br>不包含套/叢書GPN<br>出版機關<br>文化部          |                                                                                                    | 查詢<br>定期出刊之電子出<br>日期:105年4月12日<br>建績性<br>0      | 版品<br>非書<br>1      | <u> </u>                               | ✓ ■下載CSV檔 合計<br>14          |
| 意授權利用統計<br>用CC授權統計 | 包含尚在出刊之期刊译<br>出版品統計<br>機關:文化<br>一圖書數量<br>回查詢頁面<br>1       | 7料:包含出版品類別為辺<br>・報表>出版類型統計<br>第 出版年月:民國104年01<br>不包含套/叢書GPN           出版機關         文化部         合計 |                                                                                                    | 査詢<br>定期出刊之電子出<br>目期:105年4月12日<br>建績性<br>0<br>0 | 版品<br>非書<br>1<br>1 | 昌 <sub>友善列印</sub><br>電子<br>2<br>2<br>2 | ✓ ◎下載CSV檔<br>合計<br>14<br>14 |

回查詢頁面

### TPi 三、出版品統計報表 出版品統計報表>出版品統計>出版品目錄

| 出版品統計報表                                      | 出版品目錄                                                                              |
|----------------------------------------------|------------------------------------------------------------------------------------|
| 幾關資料統計                                       | 選擇機闘: ● 出版機闘: 文化部                                                                  |
| 出版品統計                                        |                                                                                    |
| GPN新增筆數年度統計<br>出版品統計報表                       | 出版年月: 民國 104 年 1 ▼ 月 → 民國 104 年 12 ▼ 月                                             |
|                                              | 出版品類別: 全部 ▼                                                                        |
| <ul> <li>期刊清単一克表</li> <li>電子檔繳交統計</li> </ul> | 行 銷分類: 全部 ▼ 全部 ▼                                                                   |
| 司意授權利用統計<br>創用CC授權統計                         | 排序依據: GPN ▼<br>□ 包含尚在出刊之期刊資料 □ 僅有定價之出版品                                            |
| 貼收作業統計                                       | 查詢                                                                                 |
| 消售作業統計                                       | 包含尚在出刊之間不已知道,有為山地區及後期以及主体的地區及《期末》、中國中國大學大學大學大學大學大學大學大學大學大學大學大學大學大學大學大學大學大學         |
|                                              | 機關:文化部 出版年月:民國104年01月~民國104年12月 出版品類別:全部 資料類型:全部 行銷分類:全部 列印日期:105年4月12日            |
|                                              | 回查前頁面<br>直直前頁面                                                                     |
|                                              | 序號 GPN 題名 出版機關出版年月 價格 出版品類型 資料類型行銷分類 ISBN/ISSN                                     |
|                                              | 1 1010401020 認識流行音樂(國小5年級)Popular Music<br>Grade 5                                 |
|                                              | 2 1010401026 認識流行音樂(國小5年級)Popular Music<br>Grade 5 2 104/7 贯 圖書 藝術欣賞 9789860452679 |
|                                              | 3 1010401027 認識流行音樂(國小6年級)Popular Music<br>文化部 104/7 未定 圖書 藝術欣賞 9789860452686      |

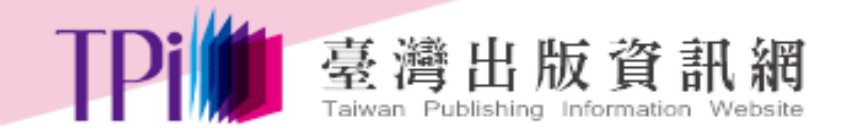

# 敬請指教

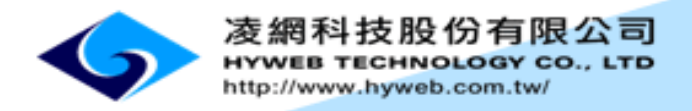